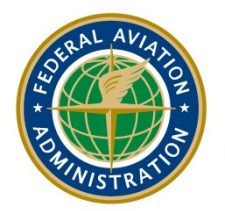

Federal Aviation Administration

# Designee Management System (DMS) Training System: External User Guide

**Purpose:** This guide will inform users how to navigate the External DMS User Site for designee and ODA related training. This guide will show users how to find, enroll, and pay for a course, and take training.

# Table of Contents Section 1. Introduction

| Section 1. Introduction                           | 6  |
|---------------------------------------------------|----|
| Section 2. External User Training                 | 6  |
| Section 3. My Training                            | 7  |
| 3.1 Enrollments                                   | 7  |
| 3.2 Required                                      | 8  |
| 3.3 History                                       | 9  |
| 3.4 Complimentary                                 | 10 |
| Section 4. Find a Course                          | 11 |
| Section 5. Enrolling in a Course                  | 12 |
| 5.1 Pre-requisites Enrollments                    | 18 |
| 5.2 Enrollment Cut Off Date                       | 19 |
| 5.3 Invitation Only Enrollments                   | 20 |
| 5.4 On-site Pass Enrollments                      | 21 |
| 5.5 Restricted Designations                       | 23 |
| 5.6 Full Enrollments                              | 24 |
| 5.7 Tentative Enrollments                         | 27 |
| 5.8 Cancelling an Enrollment                      | 30 |
| Section 6. Training on Learning Management System | 32 |
| 6.1 Completing the LMS Course                     | 33 |
| Section 7. Payment                                | 35 |
| 7.1 Cart – Self Pay                               | 35 |
| 7.2 Cart – Pay For Others                         | 40 |
| 7.3 Payment History                               | 45 |
| 7.4 Payer Code                                    | 46 |
| Section 8. Surveys                                | 49 |
|                                                   |    |

# List of Figures

| Figure 1: External DMS Training Workflow Process        | 6                           |
|---------------------------------------------------------|-----------------------------|
| Figure 2: External User DMS Home Page                   | 7                           |
| Figure 3: Training Menu Options – My Training           | 7                           |
| Figure 4: My Training – Enrollments Menu Option Page    | 8                           |
| Figure 5: My Training – Required Training Page          | 9                           |
| Figure 6: My Training – Training History Page           | 10                          |
| Figure 7: Training History Transcript                   | 10                          |
| Figure 8: My Training – Complimentary Page              | 11                          |
| Figure 9: Training – Find a Course Page                 | 12                          |
| Figure 10: Find a Course – Search Text Box Results      | 12                          |
| Figure 11: Find a Course – Course Name Hyperlink        | 13                          |
| Figure 12: Find A Course – ODA Courses                  | 13                          |
| External User Guide for DMS Training AVS-60, ODA Office | Page 2 of 50<br>Version 1.0 |

| Figure 13: ODA Information Navigation Menu Option                                                    | 14 |
|----------------------------------------------------------------------------------------------------|----|
| Figure 14: ODA Company Name Search                                                                   | 14 |
| Figure 15: Added ODA Organization                                                                    | 14 |
| Figure 16: Delete ODA Organization Confirmation                                                      | 15 |
| Figure 17: Course Description Page                                                                   | 16 |
| Figure 18: Offering Detail Page                                                                      | 17 |
| Figure 19: Offering Detail Page for Already Enrolled in Offering – In Cart Indicator                 | 17 |
| Figure 20: Enrolling in an Offering with a Pre-requisite – Course Details Page                       | 18 |
| Figure 21: Offering Details Page with Pre-requisite Message and Disabled Enroll Button               | 18 |
| Figure 22: Enrolling in an Offering with Cutoff Date Passed - Course Details Page                    | 19 |
| Figure 23: Offering Details Page with Cutoff Date Message and Disabled Enroll Button                 | 19 |
| Figure 24: Enrolling in an Offering with Required Invitation Code – Course Details Page              | 20 |
| Figure 25: Offering Details Page with Invitation Code Check and Disabled Enroll Button               | 20 |
| Figure 26: Offering Details Page with Invalid Invitation Code                                        | 21 |
| Figure 27: Enrolling in an Offering with Non-US Citizen Check                                        | 22 |
| Figure 28: Offering Detail Page with On-site US Citizen Question and Disabled Enroll Button          | 22 |
| Figure 29: US Citizen Question 'Yes' – Please Proceed Message                                        | 23 |
| Figure 30: US Citizen Question 'No' – Unable to Enroll Message                                       | 23 |
| Figure 31: Enrolling in an Offering with Restricted Designations                                     | 24 |
| Figure 32: Offering Details Page with Restricted Designation Message and Disabled Enroll Button      | 24 |
| Figure 33: Enrolling in an Offering with Full Status                                                 | 25 |
| Figure 34: Offering Detail Page with Join The Waitlist Message and Button                            | 25 |
| Figure 35: Offering Detail Page with Remove The Waitlist Button                                      | 26 |
| Figure 36: Waitlisted Offering on the Current Enrollments Page in the Tentative/Full Classes Section | 26 |
| Figure 37: Previously Full Class Offering on Waitlist Is Open For Enrollment                         | 27 |
| Figure 38: Offering Detail Page with Enroll Button Enabled                                           | 27 |
| Figure 39: Enrolling in an Offering with Tentative Status                                            | 28 |
| Figure 40: Offering Detail Page with Notify Me Button                                                | 28 |
| Figure 41: Offering Detail Page with Remove Notification Button                                      | 29 |
| Figure 42: Notify Me Offering on the Current Enrollments Page in the Tentative/Full Classes Section  | 29 |
| Figure 43: Previously Tentative Offering on Notify List Is Open For Enrollment                       | 30 |
| Figure 44: Offering Detail Page with Enroll Button Enabled                                           | 30 |
| Figure 45: Current Enrollments Page with Pending Offering                                            | 31 |
| Figure 46: Current Enrollments – Offering Detail Page with Cancel Button                             | 31 |
| Figure 47: Offering Detail Page with Cancel Pop-up                                                   | 32 |
| Figure 48: Current Enrollments Page with Cancelled Offering No Longer Displayed                      | 32 |
| Figure 49: Current Enrollments Page – Go to Course Button                                            | 33 |
| Figure 50: Learning Management System User Courses Page                                              | 34 |
| Figure 51: Learning Management System Site – Grade Page                                              | 34 |

| Figure 52: Course Detail Page with List of Available Offerings         | 35 |
|------------------------------------------------------------------------|----|
| Figure 53: Cart with Enrolled Offering – Waiting Payment in Cart       | 36 |
| Figure 54: Cart with Enabled Pay Button and Cost of Offering Displayed | 37 |
| Figure 55: Payment Vendor Site – Enter Credit Card Information         | 38 |
| Figure 56: Payment Vendor Site – Confirm and Authorize                 | 39 |
| Figure 57: Cart After Payment Made                                     | 40 |
| Figure 58: Cart of Enrolled User Prior to Assigning Payment to Another | 41 |
| Figure 59: Cart with Assign Payer Check Code Pop-up                    | 41 |
| Figure 60: Cart with Confirm Payer Pop-up                              | 42 |
| Figure 61: Cart of Enrolled User After Payment Was Assigned to Another | 42 |
| Figure 62: Cart of Assigned Payer – Pay for Others Section             | 43 |
| Figure 63: Payment Vendor Site – Enter Credit Card Information         | 44 |
| Figure 64: Payment Vendor Site – Confirm and Authorize                 | 45 |
| Figure 65: Payment History Page                                        | 46 |
| Figure 66: Payment History – Transaction Details                       | 46 |
| Figure 67: Payer Code Page Menu                                        | 47 |
| Figure 68: Payer Code – Generate a Payment Code Page                   | 47 |
| Figure 69: Generate Payer Code – Confirm Pop-up                        | 48 |
| Figure 70: Payer Code Generated                                        | 48 |
| Figure 71: Payer Code – Deletion Confirm Pop-up                        | 49 |
| Figure 72: Current Enrollments with Survey                             | 49 |
| Figure 73: Survey Questions Section                                    | 50 |
| Figure 74: Survey Optional Comment Sections                            | 50 |

# Terms/Acronyms

The following are terms or acronyms used in this document:

| Term/Acronym | Definition                                                                                                    |
|--------------|----------------------------------------------------------------------------------------------------|
| AAM          | Organization - Aviation Medical Services                                                                                |
| AFS          | Organization – Flight Standards Services                                                                                |
| AIR          | Organization - Aircraft Certification Services                                                                          |
| AOV          | Organization – Air Traffic Safety Oversight Service                                                                     |
| AVS          | Organization – Aviation Safety                                                                                          |
| СМ           | Course Manager                                                                                                    |
| DMS          | Designee Management System                                                                                              |
| DRS          | Designee Registration System                                                                                            |
| DTS          | Designee Training System                                                                                                |
| FA           | Financial Administrator                                                                                                 |
| FAA          | Federal Aviation Administration                                                                                         |
| IA           | Inspector Authorization                                                                                                 |
| ILT          | Offering Type Instructor Led Training that contains only classroom instruction and no online or LMS platform component. |
| Instructor   | Instructor assigned to teach a course offering                                                                          |
| LMS          | Learning Management System                                                                                              |
| Online       | Offering Type that contain training that's strictly online through the LMS platform.                                    |
| Online+ILT   | Offering Type Combination that contains training that's both online through the LMS platform and instructor led.        |
| SA           | System Administrator                                                                                                    |
| ТА           | Training Administrator                                                                                                  |

# Section 1. Introduction

The Designee Management System (DMS) Training System External User Guide provides step-by-step instructions for external users to perform the training functions in the DMS. This guide provides instructions for the external user's applicant, designee, and contractor to view their training records, enroll in training offerings, and stay up to date on required trainings.

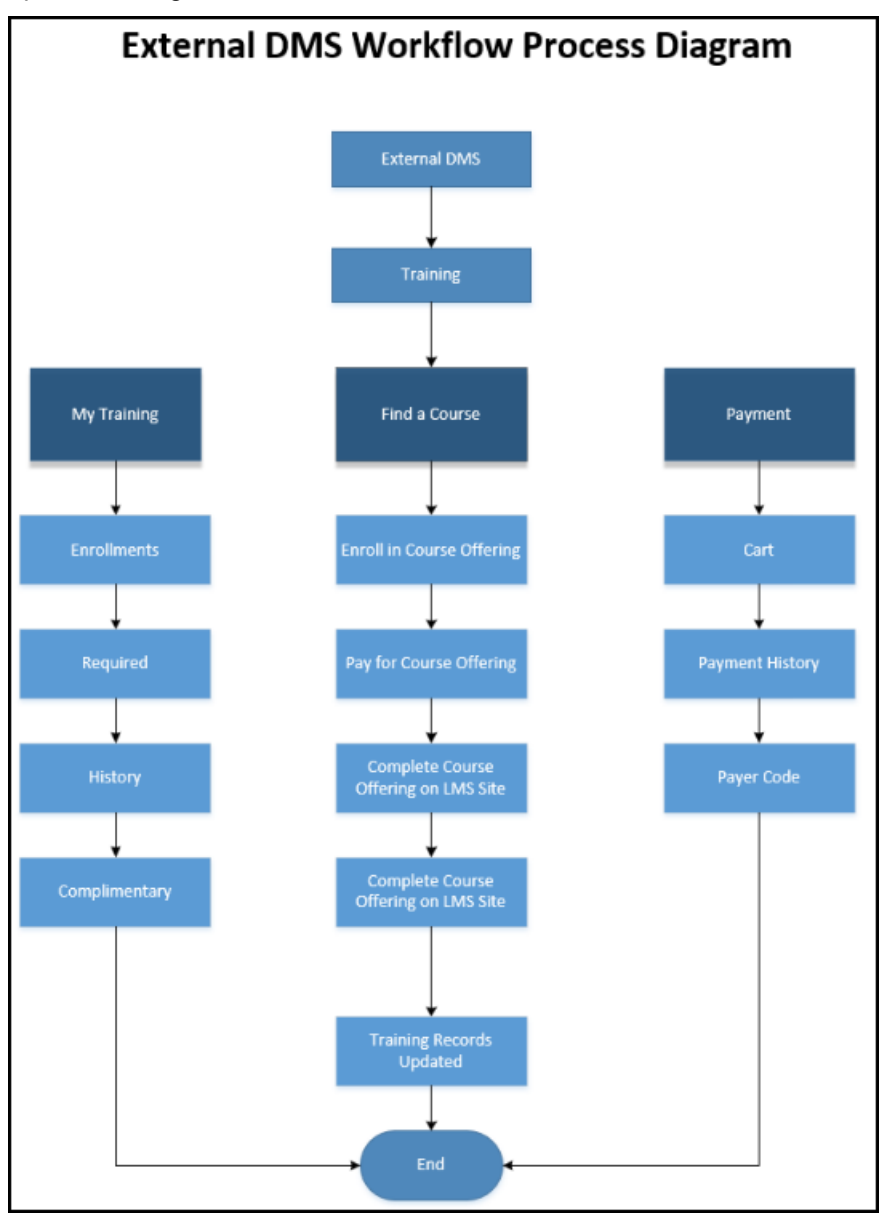

Figure 1: External DMS Training Workflow Process

# Section 2. External User Training

External users have access to training course offerings as long as they have a registered account in DMS. After logging into DMS, the user lands on the Home page. To access the training sections, expand the left navigation option 'Training'.

| Andrew Roshell                                             |                                  |                  |                                   |                |            |                                      |           | FAA Order                           | <ul> <li>User Guide</li> </ul> | ? Help 丶   | 🖌 🕒 Logout |
|------------------------------------------------------------|----------------------------------|------------------|-----------------------------------|----------------|------------|--------------------------------------|-----------|-------------------------------------|--------------------------------|------------|------------|
|                                                            | My Designation                   | (s)              |                                   |                |            |                                      |           |                                     |                                |            |            |
| <ul> <li>Home</li> <li>Lindate Personal Profile</li> </ul> | Designation $\uparrow\downarrow$ | Designation Stat | us î↓                             | Effective Date | t↓         | Expiration Date $\uparrow\downarrow$ | Tern      | nination Date $\uparrow \downarrow$ | View                           | Designee / | Action(s)  |
| Change Designation                                         | No records found                 |                  |                                   |                |            |                                      |           |                                     |                                |            |            |
| Create Application                                         | Action Required                  | l Items          |                                   |                |            |                                      |           |                                     |                                |            |            |
| ODA Information                                            | Designation $\uparrow\downarrow$ |                  | Subject ↑↓                        |                | Action Sta | tus ↑↓                               |           | Due Date $\uparrow\downarrow$       |                                | Action(s)  |            |
| > 🕿 Training                                               | No records found                 |                  |                                   |                |            |                                      |           |                                     |                                |            |            |
| Message Center (6)                                         |                                  |                  |                                   |                | << <       | > >> 5                               |           |                                     |                                |            |            |
| > ? Help                                                   |                                  |                  |                                   |                |            |                                      |           |                                     |                                |            |            |
| Logout                                                     | My Applications                  | 5                |                                   |                |            |                                      |           |                                     |                                |            |            |
|                                                            | ID ↑↓ Ty                         | ype ↑↓ Applic    | ation Status $\uparrow\downarrow$ |                | Submission | Date †↓                              | Expiratio | n Date ↑↓                           | Version(s)                     | 4          | Action(s)  |
|                                                            | No records found                 |                  |                                   |                |            |                                      |           |                                     |                                |            |            |

#### Figure 2: External User DMS Home Page

# Section 3. My Training

*Step 1.* From the navigation pane, click on 'Training' menu option.

The 'Training' menu option expands to display 'My Training', which includes the following sections:

- Enrollments
- Required
- History
- Complimentary

| Andrew Roshell                    |                          |                                                                            |         |                                  |                                                                            |            |           |                          | 🗐 FAA Order | 0 User Guide       | ? Help ~  | 🕞 Logout |
|-----------------------------------|--------------------------|----------------------------------------------------------------------------|---------|----------------------------------|----------------------------------------------------------------------------|------------|-----------|--------------------------|-------------|--------------------|-----------|----------|
|                                   | My Designat              | ion(s)                                                                     |         |                                  |                                                                            |            |           |                          |             |                    |           |          |
| Home     Lindate Personal Profile | Designation ↑            | Designation $\uparrow \downarrow$ Designation Status $\uparrow \downarrow$ |         | us †↓                            | Effective Date $\uparrow \downarrow$ Expiration Date $\uparrow \downarrow$ |            | Termi     | Termination Date ↑↓ View |             | Designee Action(s) |           |          |
| Change Designation                | No records fou           | ind                                                                        |         |                                  |                                                                            |            |           |                          |             |                    |           |          |
| + Create Application              | Action Requi             | red Items                                                                  |         |                                  |                                                                            |            |           |                          |             |                    |           |          |
| ODA Information                   | Designation ↑↓ Subject ↑ |                                                                            |         | Subject ↑↓                       | Action Status ↑↓                                                           |            |           |                          | Due Date ↑↓ |                    | Action(s) |          |
| 🗸 🖻 Training                      | No records fou           | ind                                                                        |         |                                  |                                                                            |            |           |                          |             |                    |           |          |
| 💛 🗐 My Training                   |                          |                                                                            |         |                                  |                                                                            | <<         | < > >> 5  |                          |             |                    |           |          |
| i≡ Enrollments                    |                          |                                                                            |         |                                  |                                                                            |            |           |                          |             |                    |           |          |
| 🖵 Required                        | My Applicati             | ons                                                                        |         |                                  |                                                                            |            |           |                          |             |                    |           |          |
| ຳ History                         | ID ↑↓                    | Туре ↑↓                                                                    | Applica | tion Status $\uparrow\downarrow$ | :                                                                          | Submissior | n Date ↑↓ | Expiration               | Date ↑↓     | Version(s)         | Ac        | tion(s)  |
| Complimentary                     | No records fou           | ind                                                                        |         |                                  |                                                                            |            |           |                          |             |                    |           |          |
| Q Find a Course                   |                          |                                                                            |         |                                  |                                                                            |            |           |                          |             |                    |           |          |
| > 🚍 Payment                       |                          |                                                                            |         |                                  |                                                                            |            |           |                          |             |                    |           |          |
| Message Center (6)                |                          |                                                                            |         |                                  |                                                                            |            |           |                          |             |                    |           |          |
| > ? Help                          |                          |                                                                            |         |                                  |                                                                            |            |           |                          |             |                    |           |          |
| 🕒 Logout                          |                          |                                                                            |         |                                  |                                                                            |            |           |                          |             |                    |           |          |

#### Figure 3: Training Menu Options – My Training

#### 3.1 Enrollments

*Step 1.* From the 'Training > My Training' menu option, click on 'Enrollments' menu option.

The 'Current Enrollments' page displays with the following information:

- Current Enrollments Section
- Tentative/Full Classes Section
- Surveys Section

| Andrew Roshell          |                   |                               |                                 |               |               |          | FAA Order   | <b>?</b> Help ∽ | 🕞 Logout |
|-------------------------|-------------------|-------------------------------|---------------------------------|---------------|---------------|----------|-------------|-----------------|----------|
| 🕷 Home                  | <b>i≣</b> Current | t Enrollments                 |                                 |               |               |          |             |                 |          |
| Update Personal Profile |                   |                               |                                 |               |               |          |             |                 |          |
| Change Designation      | Current Enro      | ollments                      |                                 |               |               |          |             |                 |          |
| + Create Application    | ТҮРЕ              | COURSE NAME                   | OFFERING ID/NAME                |               | LMS COURSES   | LOCATION | DUE DATE    |                 |          |
| ODA Information         |                   |                               |                                 |               |               |          |             |                 |          |
| ∨ 🕿 Training            | No current e      | enrollments found             |                                 |               |               |          |             |                 |          |
| 🗸 🗐 My Training         |                   |                               |                                 |               |               |          |             |                 |          |
| Enrollments             | Tentative/Fu      | ull Classes                   |                                 |               |               |          |             |                 |          |
| Required                | You are not en    | nrolled in these Offerings. \ | ou will be notified when and/or | if they becom | ne available. |          |             |                 |          |
| <b>່ວ</b> History       | ТҮРЕ              | COURSE NAME                   |                                 | OFFERING      | ID/NAME       | STATUS   | OFFERING DA | ΤE              |          |
| 🍄 Complimentary         | No waitlist/r     | notification found            |                                 |               |               |          |             |                 |          |
| Q Find a Course         |                   |                               |                                 |               |               |          |             |                 |          |
| > 🚍 Payment             | Surveys           |                               |                                 |               |               |          |             |                 |          |
| Message Center (6)      | OFFERING I        | ID/NAME                       |                                 |               |               |          | DUE DATE    | E               |          |
| > ? Help                |                   |                               |                                 |               |               |          |             |                 |          |
| 🗭 Logout                | No current s      | surveys touna                 |                                 |               |               |          |             |                 |          |
|                         |                   |                               |                                 |               |               |          |             | 🗲 Back          | × Cancel |

#### Figure 4: My Training – Enrollments Menu Option Page

The 'Current Enrollments' page includes offerings the external user enrolled in, paid for, and are ready to be completed. The 'Tentative/Full Classes' section will list any offerings the external user is on a wait list for pending an opening. Lastly, the 'Surveys' section displays any surveys that need to be completed as a result of completed course offerings.

#### 3.2 Required

If a designee is required to take initial or recurrent courses to maintain their certification, the course will be listed on the external users 'Required' page.

*Step 1.* From the 'Training > My Training' menu option, click on 'Required' menu option.

The 'Required Training' page displays.

| Heather Rocco                                                              |                                                                                                    |                                         |                            | Stop Impersonate                        | FAA Order ? | 'Help ∽ 🕞 Logout |
|----------------------------------------------------------------------------|----------------------------------------------------------------------------------------------------|-----------------------------------------|----------------------------|-----------------------------------------|-------------|------------------|
| # Home                                                                     | 🖵 Required Training                                                                                            |                                         |                            |                                         |             |                  |
| Update Personal Profile                                                    |                                                                                                    |                                         |                            |                                         |             |                  |
| >  Change Designation Location                                             | DAR-F Next due date: 03/14/2025                                                                                |                                         |                            |                                         |             | -                |
| + Create Application                                                       |                                                                                                    |                                         |                            |                                         |             |                  |
| ODA Information                                                            | COURSE ID/NAME ↑↓                                                                                              | Mapped Course Name $\uparrow\downarrow$ | EQUIVALENT COURSES ID/NAME | LAST COMPLETED ON $\uparrow \downarrow$ | †↓          | STATUS ↑↓        |
| ∨ 🕿 Training                                                               |                                                                                                    |                                         |                            |                                         |             |                  |
| 🗸 🗐 My Training                                                            | Search Course Name                                                                                             | Search Mapped Course Name               |                            | Search Last Completed Or                | Search Du   | e Search Stat    |
| i≣ Enrollments                                                             | AFS-016614<br>Maintenance and Manufacturing Prerequisites<br>Course                                            |                                         |                            |                                         | 03/14/2025  | Available        |
| <ul> <li>Pristory</li> <li>Complimentary</li> <li>Find a Course</li> </ul> | AFS-853384<br>Issuance of 8130-3 for Domestic and Export<br>Approvals of Engines. Propellers. & Articles Only. |                                         |                            |                                         | 03/14/2025  | Available        |
| > 🚍 Payment                                                                |                                                                                                    |                                         |                            |                                         |             |                  |
| Message Center (19)                                                        |                                                                                                    |                                         |                            |                                         |             | Back X Cancel    |
| > ? Help                                                                   |                                                                                                    |                                         |                            |                                         |             |                  |
| 🕒 Logout                                                                   |                                                                                                    |                                         |                            |                                         |             |                  |

#### Figure 5: My Training – Required Training Page

The 'Required Training' page displays any trainings related to a designation's required curriculum in order to stay up to date with certifications. The page includes the following information:

- Designation with next due date
- Course ID/Name
- Mapped Course Name
- Equivalent Courses ID/Name
- Last Completed On
- Due Date
- Status
- Step 2. Click on the hyperlinked 'Course ID/Name' to enroll in the course from this page. The user will be directed to the Course Details page where the Offerings available for the course are displayed. Refer to <u>'Enrolling in a Course'</u> for details.

Message Center notifications will be sent when an upcoming required training is 30, 60, and 90 days from the due date.

#### 3.3 History

*Step 1.* From the 'Training > My Training' menu option, click on 'History' menu option.

The 'Training History' page displays the following information:

- Date Range Filter
- Offering ID/Name
- Course Name
- Learning Management System (LMS) Courses
- Instructor
- Total Hours
- Completion Date
- Status
- Result

- Inspector Authorization (IA) Renewal
- Special Notes

| Andrew Roshell                                                                                                   |                                                                 |                                  |                                  |                                 |                   |                                                                                       |           |           | FAA Order ?   | Help 🗸 🕞 Logout  |
|----------------------------------------------------------------------------------------------------|-----------------------------------------------------------------|----------------------------------|----------------------------------|---------------------------------|-------------------|---------------------------------------------------------------------------------------|-----------|-----------|---------------|------------------|
| 🏶 Home                                                                                                    | ື Training History                                              |                                  |                                  |                                 |                   |                                                                                       |           |           |               |                  |
| <ul> <li>Update Personal Profile</li> <li>Change Designation<br/>Location</li> <li>Create Application</li> </ul> | Range From                                                      | Range To                         | ÷                                |                                 |                   |                                                                                       |           |           |               | Transcript       |
| <ul> <li>ODA Information</li> <li>Training</li> </ul>                                                            | OFFERING ID/NAME $\uparrow\downarrow$                           | COURSE NAME $\uparrow\downarrow$ | LMS COURSES $\uparrow\downarrow$ | INSTRUCTOR $\uparrow\downarrow$ | TOTAL<br>HOURS ↑↓ | $\begin{array}{c} \text{COMPLETION} \\ \text{DATE} ~ \uparrow \downarrow \end{array}$ | Status †↓ | Result ↑↓ | IA Renewal ↑↓ | Special Notes ↑↓ |
| ✓ ■ My Training ■ Enrollments                                                                                    | Search                                                          | Search                           | Search                           | Search                          | Search            | Search                                                                                | Search    | Search    |               | Search           |
| Required     History     Complimentary                                                                           | AFS-711731-2025-004<br>JR- Credit Course First<br>Test          | JR- Credit Course 1              | DMS Updates                      | Jane Rich                       | 0                 | 02/07/2025                                                                            | Completed | Passed    |               |                  |
| Q Find a Course                                                                                                  | AFS-326285-2025-004<br>J <u>R- Credit Course</u><br>Second Test | JR- Credit Course 2              | DMS Updates                      | Jane Rich                       | 0                 | 02/07/2025                                                                            | Completed | Passed    |               |                  |
| Message Center (6)                                                                                               |                                                                 |                                  |                                  | << < 1                          | > >> 10           | $\sim$                                                                                |           |           |               |                  |
| > ? Help<br>( Logout                                                                                             |                                                                 |                                  |                                  |                                 |                   |                                                                                       |           |           | ÷             | Back X Cancel    |

Figure 6: My Training – Training History Page

The 'Training History' page displays the external users all previously enrolled in course offerings.

- *Step 2.* Select the *'Transcript'* button to generate a transcript copy of the training history.
  - **Note:** Users can use the Date Range filters to drill down to a specific training date range or course offering prior to generating the transcript.

| 🏝 Andrew Darnell Roshell                                                 |                                                              |                                        |                                                                                        |            |           |                 |           | 🖨 FAA Or | der 🛛 ? Help | ✓ ➡ Logout    |  |
|--------------------------------------------------------------------------|--------------------------------------------------------------|----------------------------------------|----------------------------------------------------------------------------------------|------------|-----------|-----------------|-----------|----------|--------------|---------------|--|
| # Home                                                                   | Certificate of Training(                                     | ertificate of Training(s) - Transcript |                                                                                        |            |           |                 |           |          |              |               |  |
| Update Personal Profile                                                  |                                                              | P Print Close                          |                                                                                        |            |           |                 |           |          |              |               |  |
| Change Designation<br>Location                                           | Andrew Darnell Roshell                                       |                                        |                                                                                        |            |           |                 |           |          |              |               |  |
| + Create Application                                                     | COURSE OFFERING ID/NAME                                      | COURSE NAME                            | LMS COURSES                                                                            | INSTRUCTOR | TOTAL HRS | COMPLETION DATE | STATUS    | RESULT   | IA RENEWAL   | SPECIAL NOTES |  |
| Request Company<br>Administrator Role     ODA Information     F Training | AFS-168909-2025-004<br>JR - Test Course 1 Test Until<br>Date | JR - Test Course<br>1                  | <ul> <li>DMS Updates</li> <li>Initial Aircraft<br/>Certification Final Test</li> </ul> |            | 0         | 05/06/2025      | Completed | Passed   |              |               |  |
| Message Center (5)                                                       |                                                              |                                        |                                                                                        |            |           |                 |           |          |              |               |  |
| > ? Help                                                                 |                                                              |                                        |                                                                                        |            |           |                 |           |          |              |               |  |
| Logout                                                                   |                                                              |                                        |                                                                                        |            |           |                 |           |          |              |               |  |

#### Figure 7: Training History Transcript

*Step 3.* Click 'Print' button the print the transcript or the 'Close' button to close the transcript page and navigate back to the Training History page.

#### 3.4 Complimentary

*Step 1.* From the 'Training > My Training' menu option, click on 'Complimentary' menu option.

The 'Complimentary' page includes the following information:

- Course ID/Name
- Designation
- Enroll Before

| Andrew Roshell                 |                                 |             | 🛢 FAA Order   | ? Help ∽ | 🕞 Logout |
|--------------------------------|---------------------------------|-------------|---------------|----------|----------|
| # Home                         | 🛱 Complimentary Courses         |             |               |          |          |
| 🎍 Update Personal Profile      |                                 |             |               |          |          |
| Change Designation<br>Location | COURSE ID/NAME                  | DESIGNATION | ENROLL BEFORE |          |          |
| + Create Application           | No complimentary training found |             |               |          |          |
| ODA Information                |                                 |             |               | _        |          |
| 🗸 🞓 Training                   |                                 |             |               | 🗲 Back   | X Cancel |
| 🗸 🔳 My Training                |                                 |             |               |          |          |
| I≡ Enrollments                 |                                 |             |               |          |          |
| 🖵 Required                     |                                 |             |               |          |          |
| D History                      |                                 |             |               |          |          |
| Complimentary                  |                                 |             |               |          |          |
| Q Find a Course                |                                 |             |               |          |          |
| > 🗖 Payment                    |                                 |             |               |          |          |
| Message Center (6)             |                                 |             |               |          |          |
| > ? Help                       |                                 |             |               |          |          |
| 🗭 Logout                       |                                 |             |               |          |          |

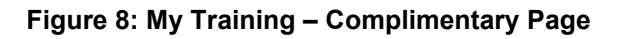

**Note:** Course offerings will only display on this page if a course the external user enrolled in, and completed, has a complimentary course associated to it.

# Section 4. Find a Course

Step 1. From the 'Training' menu, click on 'Find a Course' menu option.

The 'Find a Course' page displays with the following information:

- Designation Dropdown Menu
- Search Text Box
- Table with the list of available courses

| Andrew Roshell                                                          |                                                                                                    | FAA Order | ? Help ~ | 🕞 Logout |
|-------------------------------------------------------------------------|----------------------------------------------------------------------------------------------------|-----------|----------|----------|
| 🛱 Home                                                                  | Q Find a Course                                                                                                    |           |          |          |
| Update Personal Profile Change Designation                              | The designee training catalog contains course and their current offerings. Search for the courses and select available offerings |           |          |          |
| Location     Create Application                                         | DESIGNATION                                                                                                    | Searc     |          |          |
| ∨ 🞓 Training                                                            | 26 courses found                                                                                                    |           |          |          |
| <ul> <li>My Training</li> <li>Find a Course</li> <li>Payment</li> </ul> | AFS-575306 AFS Group 1 - Initial DAR-T.DME.DPRE test Course Summary                                                              |           |          |          |
| Message Center (6)                                                      | AFS-097012<br>AFS Group 1 - Recurrent<br>DAR-T.DME.DPRE<br>test Course Summary                                                   |           |          |          |
| t <del>or</del> Logout                                                  | AFS-560536<br><u>AFS Group2 - Initial</u><br>DPESAEAdmin-PE.ODA Administrator.ODA Unit Members<br>test                           |           |          |          |
|                                                                         | AFS-673848<br>AFS Group2 - Recurrent<br>DPESAEAdmin-PE<br>test                                                                   |           |          |          |
|                                                                         | AFS-298083<br>AFS TCE/APD Admin - Initial<br>APD,TCE<br>test                                                                     |           |          |          |

#### Figure 9: Training – Find a Course Page

There are multiple options for finding a course. The external user can enter a designation, search words, or scroll through the alphabetical list of available courses.

- *Step 2.* Search for the intended course using methods described above.
- *Step 3.* Click on the Course Name hyperlink to view the details of the course.

# Section 5. Enrolling in a Course

- *Step 1.* From the 'Training' menu, click on 'Find a Course' menu option.
- Step 2. Use the search functions to locate the course offering.

| Landrew Roshell                                                                                                    |                                                                                                    | FAA Order | ? Help ∨ | 🕞 Logout |
|----------------------------------------------------------------------------------------------------|----------------------------------------------------------------------------------------------------|-----------|----------|----------|
| # Home                                                                                                    | Q Find a Course                                                                                                    |           |          |          |
| <ul> <li>Update Personal Profile</li> <li>Change Designation</li> </ul>                                                 | The designee training catalog contains course and their current offerings. Search for the courses and select available offerings                                |           |          |          |
| <ul> <li>Location</li> <li>Create Application</li> </ul>                                                                | DESIGNATION V                                                                                                    | Se        | arch     |          |
| <ul> <li>F Training</li> <li>My Training</li> <li>Find a Course</li> <li>Payment</li> <li>Message Center (6)</li> </ul> | 3 courses found<br>AFS-135164<br>JR - Email to Student Course<br>DPESAE<br>uat test<br>AFS-711731                                                               |           |          |          |
| > ? Help<br>@ Logout                                                                                                    | JR-Credit Course 1 DPESAE Unterset Course 1 DPESAE DPESAE Unterset Course 2 DPESAE Unterset Course test until 2/28/25 DPESAE Unterset Course test until 2/28/25 |           |          |          |

#### Figure 10: Find a Course – Search Text Box Results

*Step 3.* Click on the Course Name hyperlink of the desired training.

| Andrew Roshell                                                            |                                                                                                    | 🛢 FAA Order | ? Help ∨ | 🕞 Logout |
|---------------------------------------------------------------------------|----------------------------------------------------------------------------------------------------|-------------|----------|----------|
| # Home                                                                    | Q Find a Course                                                                                                    |             |          |          |
| Update Personal Profile Change Designation                                | The designee training catalog contains course and their current offerings. Search for the courses and select available offerings |             |          |          |
| Location     Create Application                                           | DESIGNATION V                                                                                                    | Search      | h        |          |
| ODA Information                                                           | 3 courses found                                                                                                    |             |          |          |
| <ul> <li>Paraining</li> <li>My Training</li> <li>Find a Course</li> </ul> | AFS-135164<br><u>JR - Enail to Student Course</u><br>DPESAE<br>This the course summary text box.                                 |             |          |          |
| > 🚍 Payment 🖸 Message Center (6)                                          | AFS-711731<br><u>JR- Credit Course 1</u><br>DPESAF<br>ua credit course until 2/26/25                                             |             |          |          |
| > ? Help                                                                  | AFS. 226285<br>JR: Credit Course 2<br>DPESAE<br>uat credit course test until 2/28/25                                             |             |          |          |
|                                                                           | « < 1 > »                                                                                                    |             |          |          |

#### Figure 11: Find a Course – Course Name Hyperlink

For ODA designated courses, the following pop-up will display:

| Alexander David Garcia                                                                                          |                                                                                                    | FAA Order                                                                                                    | ? Help ∨   | 🕩 Logout |  |  |  |  |  |  |
|----------------------------------------------------------------------------------------------------|----------------------------------------------------------------------------------------------------|----------------------------------------------------------------------------------------------------|------------|----------|--|--|--|--|--|--|
| <ul> <li>Home</li> <li>Undate Percental Profile</li> </ul>                                                      | A Course                                                                                                    |                                                                                                    |            |          |  |  |  |  |  |  |
| Change Designation<br>Location                                                                                  | Aging Airplane Inspecti ODA Unit Member or ODA Administrator?                                                                                                    |                                                                                                    |            |          |  |  |  |  |  |  |
| <ul> <li>Create Application</li> <li>Request Company<br/>Administrator Role</li> <li>ODA Information</li> </ul> | AFS-829835<br>DESIGNATION(S)<br>DAR-T, ODA Unit Members<br>This is a web-based course in<br>Conserviction 2 Are you requesting this training as an ODA unit member and/or ODA Administrator?<br>If Yes, Please add/verify your assigned ODA information by navigating to the "ODA Information" link if you haven't<br>does no already.<br>S of Designed Course in<br>Conserviction 2 Are you requesting this training as an ODA unit member and/or ODA Administrator?<br>Conserviction 2 Are you requesting this training as an ODA unit member and/or ODA Administrator?<br>Conserviction 2 Are you request as a provide the you request as a provide the you request as a provide the you request as a provide the you request as a provide the you request as a provide the you request as a provide the you request | ontact Information<br>5-954-6495<br>ssigneeSeminars@fa                                                                                                    | n<br>a.gov |          |  |  |  |  |  |  |
| <ul> <li>Training</li> <li>My Training</li> <li>Find a Course</li> </ul>                                        | Airplane Inspections and Rec<br>Code 197 or 198 or MRA-OD<br>meet your recurrent training requirement. DAR-Ts and MRA-ODA Unit Members holding F/C 197 or 198 and/or MRA ODA F/C<br>12140 in addition to other airworthiness certification functions must attend BOTH the Recurrent Maintenance Designee Seminar                                                                                                    |                                                                                                    |            |          |  |  |  |  |  |  |
| > 🖃 Payment                                                                                                    | and this specialized training. Successful completion of this course will require a passing grade on a Post-Course-Test at the end of the course. You must complete the entire course (all lessons and exercises) in order to take the Test. ATTENTION: 1. Log in the Designee Registration System with your user name and password. https://av-info.faa.gov/DsgReg/login.aspx. 2. Hover you mouse ever "Entert" in the hum ribben 2. Scrupt at "Course" (all reverse "Secure") the provided the provided the provid                                              | the detection of the second second se |            |          |  |  |  |  |  |  |
| > ? Help                                                                                                    | 4. All of the online courses will appear on the next screen. 5. Please click on the title of the online course you wish to complete and begin. You will then take the end of course test. You will receive a certificate if you score a 70% or higher on the end of course test.                                                                                                    |                                                                                                    |            |          |  |  |  |  |  |  |
|                                                                                                    | Effective February 2025, the Maintenance and Manufacturing Prerequisites Course is required before completing this course. To enroll in this course, you must<br>complete the Maintenance and Manufacturing Prerequisites Course (this is a free course with no end-of-course exam requirement).                                                                                                    |                                                                                                    |            |          |  |  |  |  |  |  |

#### Figure 12: Find A Course – ODA Courses

The ODA external user that is taking this training as a Unit Member or Administrator should enter their assigned ODA information under the 'ODA Information' navigation menu option if they have not done so previously.

To add an ODA company, perform the following:

*Step 1.* From the navigation menu, select 'ODA Information' link.

| Alexander David Garcia                  |                              |                       | <br>🛿 FAA Order 🛛 📍 Help 🗸 | 🕞 Logout |
|-----------------------------------------|------------------------------|-----------------------|----------------------------|----------|
| 🖀 Home                                  | Crganization Designation     | Authorization Type(s) |                            |          |
| 🛔 Update Personal Profile               |                              |                       |                            |          |
| Change Designation<br>Location          | *Select ODA Name(s)          | Select ODA Name(s)    |                            | + Add    |
| + Create Application                    |                              |                       |                            |          |
| + Request Company<br>Administrator Role | Current ODA Organizations ↑↓ |                       | Action                     |          |
| ODA Information                         | Search                       |                       |                            |          |
| > 🕿 Training                            |                              |                       |                            |          |
| Message Center (0)                      | No records                   |                       |                            |          |
| > ? Help                                |                              |                       |                            |          |
| 🗭 Logout                                |                              |                       |                            | 🗲 Back   |

#### Figure 13: ODA Information Navigation Menu Option

- *Step 2.* In the 'Select ODA Name(s)' search box, enter the ODA company name you are assigned.
- Step 3. Select the company name from the list.
- *Step 4.* Select the 'Add' button.

| Alexander David Garcia                                     |                              |                                          |   | FAA Order | î Help ∨ | 🗭 Logout |
|------------------------------------------------------------|------------------------------|------------------------------------------|---|-----------|----------|----------|
| <ul> <li>Home</li> <li>Hodda Darred Darfle</li> </ul>      | Organization Designation Aut | horization Type(s)                       |   |           |          |          |
| Opdate Personal Profile     Change Designation             |                              |                                          |   |           |          |          |
| Location                                                   | *Select ODA Name(s)          | Boe                                      |   |           |          | + Add    |
| + Create Application                                       |                              | The Boeing Company / ODA (AIR)-300064-NM |   |           |          |          |
| <ul> <li>Request Company<br/>Administrator Role</li> </ul> | Current ODA Organizations 1  |                                          | ] | Actio     | n        |          |
| ODA Information                                            | Search                       |                                          |   |           |          |          |
| > 🞓 Training                                               |                              |                                          |   |           |          |          |
| Message Center (0)                                         | No records                   |                                          |   |           |          |          |
| > ? Help                                                   |                              |                                          |   |           |          |          |
| 🕒 Logout                                                   |                              |                                          |   |           |          | 🗲 Back   |

#### Figure 14: ODA Company Name Search

The added company name will display in the 'Current ODA Organization' table.

| Alexander David Garcia                  |                                                |                    | 🛢 FAA Order | ? Help 🗸 | 🕞 Logout |
|-----------------------------------------|------------------------------------------------|--------------------|-------------|----------|----------|
| 🐔 Home                                  | <b>&amp;</b> Organization Designation Author   | orization Type(s)  |             |          |          |
| 🎍 Update Personal Profile               |                                                |                    |             |          |          |
| Change Designation<br>Location          | *Select ODA Name(s)                            | Select ODA Name(s) |             |          | + Add    |
| + Create Application                    |                                                |                    |             |          |          |
| + Request Company<br>Administrator Role | Current ODA Organizations $\uparrow\downarrow$ |                    | Actio       | n        |          |
| ODA Information                         | Search                                         |                    |             |          |          |
| > 🞓 Training                            |                                                |                    |             |          |          |
| Message Center (0)                      | The Boeing Company / ODA (AIR)-300064-NM       |                    |             | 🗊 Delete |          |
| > ? Help                                |                                                |                    |             |          |          |
| 🗭 Logout                                |                                                |                    |             |          |          |
|                                         |                                                |                    |             |          | 🗲 Back   |

#### Figure 15: Added ODA Organization

The system will display the following system message when a company is successfully saved.

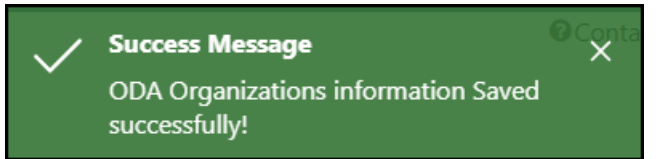

To delete an ODA Organization from the 'Current ODA Organization' table, perform the following:

- *Step 5.* Select the 'Delete' button next to the ODA Organization you want to delete.
- *Step 6.* On the 'Confirmation' pop-up, select 'OK'.

| Crganization Designation Author                   | rization Typ     | e(s)                             |        |
|---------------------------------------------------|------------------|----------------------------------|--------|
| *Select ODA Name(s) St                            | elect ODA Name(s | Confirmation ×                   | + Add  |
| Current ODA Organizations 1                       |                  | Are you sure you want to delete? | Action |
| Search                                            |                  | X Cancel 🗸 Ok                    |        |
| The Boeing Company / ODA (AIR)-300064-NM          |                  |                                  | Delete |
| Delta Engineering Corporation / ODA (AIR)-800728- | -NE              |                                  | Delete |
|                                                   |                  |                                  |        |
|                                                   |                  |                                  | 🗲 Back |

#### Figure 16: Delete ODA Organization Confirmation

The system will display the following system message when a company is successfully deleted and the information is updated.

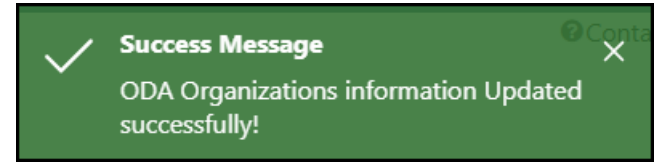

The Course Desciption page displays with the following information:

- Course ID/Name
- Course Designations
- Course Summary
- Schedule Course Description
- Contact Information
- Offerings Section

| Andrew Roshell           |                         |                                                                           |            |         |                               | 🖻 FAA Order 🛛 ? Help 🗸 🕒 Logout |
|--------------------------|-------------------------|---------------------------------------------------------------------------|------------|---------|-------------------------------|---------------------------------|
| # Home                   | Course 🍽                | 3                                                                         |            |         |                               |                                 |
| Update Personal Profile  |                         |                                                                           |            |         |                               |                                 |
| Change Designation Locat | JR- Credi               | it Course 2                                                               |            |         |                               |                                 |
| + Create Application     | AFS-326285              |                                                                           |            |         |                               |                                 |
| ∨ 🖻 Training             | DESIGNATION<br>DPE, SAE | N(S)                                                                      |            |         | Contact Informatic            | in                              |
| > 🔲 My Training          | This is the o           | course summary text box that displays for the external user to view.      |            |         | Lindsay Shell<br>222-333-4445 |                                 |
| Q Find a Course          | This is the sch         | redule course description text box. This displays for the external users. |            |         | test@tester.com               |                                 |
| > 🖽 Payment              |                         |                                                                           |            |         |                               |                                 |
| Message Center (6)       |                         |                                                                           |            |         |                               |                                 |
| > ? Help                 | Offerings               |                                                                           |            |         |                               |                                 |
| 🕒 Logout                 |                         |                                                                           |            |         |                               | <b>.</b>                        |
| ·                        |                         | OFFERING TITLE                                                            | DATE       | COST    | LOCATION                      | STATUS                          |
|                          |                         |                                                                           |            |         |                               |                                 |
|                          |                         | AFS-326285-2025-005<br>JR- Credit Course Offering 2                       | 03/31/2025 | \$86.00 | Virtual                       | Available                       |
|                          |                         | AFS-326285-2025-004<br>JR- Credit Course Second Test                      | 2/5/2025   | \$0.00  | Online                        | Available                       |
|                          |                         | AFS-326285-2025-003<br>JR- Credit Until Course 2                          | 2/4/2025   | \$0.00  | Online                        | Cancelled                       |
|                          |                         | AFS-326285-2025-002<br>JR- 2 Credit Course Until Offering                 | 2/4/2025   | \$0.00  | Online                        | Cancelled                       |
|                          |                         | AFS-326285-2025-001<br>JR- Credit Course 2 Offering 2                     | 2/3/2025   | \$0.00  | Online                        | Cancelled                       |
|                          |                         |                                                                           |            |         |                               | ← Back × Cancel                 |

#### Figure 17: Course Description Page

The list of Offerings section gives a high-level overview of the offering details:

- Offering Icon indicates if Online, Online+ILT, or ILT
- Offering Title
- Date
- Cost
- Location
- Status

*Step 4.* Click on the Offering Name hyperlink of the desired training.

The Offering Detail page displays with the following information:

- Offering ID/Name
- Course Designations
- Offering Details
- Offering Type Icon
- Contact Information
- Enroll By
- Status
- Offering Dates
- Location
- Cost
- Enroll Button

|                                                                |                                                                                                    | 🖉 FAA Order 🛛 ? Help 🗸 🕞 Logout                                                                                                    |
|----------------------------------------------------------------|----------------------------------------------------------------------------------------------------|----------------------------------------------------------------------------------------------------|
| 🗢 Offering                                                     |                                                                                                    |                                                                                                    |
|                                                                |                                                                                                    |                                                                                                    |
| JR- Credit Course Offering 2                                   |                                                                                                    | ••                                                                                                    |
| AFS-326285-2025-005                                            |                                                                                                    |                                                                                                    |
| DPE, SAE                                                       |                                                                                                    | Contact Information                                                                                                    |
| test                                                           |                                                                                                    | Lindsay Shell                                                                                                    |
|                                                                |                                                                                                    | (222) 333-4445<br>test@tester.com                                                                                                    |
|                                                                |                                                                                                    |                                                                                                    |
| ENROLL BY 03/30/2025<br>OFFERING DATE 03/31/2025 to 03/31/2025 | STATUS Available                                                                                                    |                                                                                                    |
|                                                                |                                                                                                    |                                                                                                    |
|                                                                |                                                                                                    |                                                                                                    |
|                                                                |                                                                                                    | \$86.00 ENROLL                                                                                                    |
|                                                                |                                                                                                    | <b>4</b> Back <b>X</b> Cancel                                                                                                    |
|                                                                | Content of the second second | Content of the second second |

#### Figure 18: Offering Detail Page

*Step 5.* Click on the enabled *'Enroll'* button. If there are restrictions for enrollment, the system will not allow the enrollment process to complete and the *'Enroll'* button will be disabled.

Step 6. The user is directed back to the Course detail page.

There are several settings and rules that may stop the external user from enrolling in an offering. Please refer to the hyperlinked sections below for details:

- <u>Pre-requisite</u> Course
- Cut Off Date has been met
- Invitation Only
- On-site Pass Required
- Class is Full
- Class is Tentative

The system places the 'Enrolled' offering in the users 'Cart'. Refer to the Cart section.

**Note:** If a user tries to enroll in an offering they are already enrolled in, the system will display the Offering detail page again with the enroll button disabled and displaying *'In Cart'*.

|                          |                            |                          | <br>     |           |  |                               |                 |          |
|--------------------------|----------------------------|--------------------------|----------|-----------|--|-------------------------------|-----------------|----------|
| Andrew Roshell           |                            |                          |          |           |  | FAA Order                     | <b>?</b> Help ∨ | 🕒 Logout |
| # Home                   | 🕿 Offering                 |                          |          |           |  |                               |                 |          |
| Update Personal Profile  |                            |                          |          |           |  |                               |                 |          |
| Change Designation Locat | JR- Credit Co              | urse Offering 2          |          |           |  |                               |                 |          |
| + Create Application     | AFS-326285-2025-00         | 05                       |          |           |  | <b></b>                       |                 |          |
| ∨ 🖻 Training             | DESIGNATION(S)<br>DPE, SAE |                          |          |           |  |                               |                 |          |
| > 🔳 My Training          | test                       |                          |          |           |  | Contact Inf                   | ormation        |          |
| <b>Q</b> Find a Course   |                            |                          |          |           |  | Lindsay Shell<br>(222) 333-44 | 45              |          |
| ∨ 🗖 Payment              |                            |                          |          |           |  | test@tester.c                 | om              |          |
| 📅 Cart                   |                            |                          |          |           |  |                               |                 |          |
| Payment History          | ENROLL BY                  | 03/30/2025               | STATUS   | Available |  |                               |                 |          |
| BR Payer Code            | OFFERING DATE              | 03/31/2025 to 03/31/2025 | LOCATION | Virtual   |  |                               |                 |          |
| Message Center (6)       |                            |                          |          |           |  |                               |                 |          |
| > ? Help                 |                            |                          |          |           |  |                               | \$86.00         | IN CART  |
| Cogout                   |                            |                          |          |           |  |                               | ← Back          | × Cancel |

Figure 19: Offering Detail Page for Already Enrolled in Offering – In Cart Indicator

#### 5.1 Pre-requisites Enrollments

- *Step 1.* From the 'Training' menu, click on 'Find a Course' menu option.
- Step 2. Use the search functions to locate the course offering.
- *Step 3.* Click on the Course Name hyperlink of the desired training.
- *Step 4.* Click on the Offering Name hyperlink of the desired training.

| Andrew Roshell                                                                |                                                       |            |         | 🗐 FAA Order                                        | <b>?</b> Help ~ | 🕩 Logout     |
|-------------------------------------------------------------------------------|-------------------------------------------------------|------------|---------|----------------------------------------------------|-----------------|--------------|
| # Home                                                                        | 🕿 Course                                              |            |         |                                                    |                 |              |
| <ul> <li>Update Personal Profile</li> <li>Change Designation Locat</li> </ul> | JR - Student Course                                   |            |         |                                                    |                 |              |
| Create Application     ODA Information                                        | AFS-135164<br><b>DESIGNATION(5)</b><br>DPE, SAE       |            |         | Contact Informatic                                 | 'n              |              |
| <ul><li>✓ ➢ Training</li><li>&gt; ➢ My Training</li></ul>                     | This the course summary text box.                     |            |         | Joanie Smails<br>333-444-8789<br>jsmall@tester.com |                 |              |
| <ul><li>Q Find a Course</li><li>&gt; 	☐ Payment</li></ul>                     |                                                       |            |         |                                                    |                 |              |
| Message Center (6)                                                            | Prerequisite Courses AFS-740434 <u>SK-AFS-Course1</u> |            |         |                                                    |                 |              |
| € Logout                                                                      | Offerings                                             |            |         |                                                    |                 |              |
|                                                                               |                                                       |            |         |                                                    |                 | ONLINE + ILT |
|                                                                               | OFFERING TITLE                                        | DATE       | COST    | LOCATION                                           | TATUS           |              |
|                                                                               | AFS-135164-2025-002<br>JR - Student Course Offering 1 | 03/31/2025 | \$86.00 | Riverside, California                              | Available       |              |
|                                                                               |                                                       |            |         |                                                    | ← Back          | × Cancel     |

#### Figure 20: Enrolling in an Offering with a Pre-requisite – Course Details Page

The Offering detail page displays. The course offering requires a pre-requisite before enrolling in the offering from the 'Offerings' section.

| Andrew Roshell            |                                                                                         |                    |                                    |            | FAA Order            | ? Help ∽        | 🕩 Logout |
|---------------------------|-----------------------------------------------------------------------------------------|--------------------|------------------------------------|------------|----------------------|-----------------|----------|
| # Home                    | 🖻 Offering                                                                              |                    |                                    |            |                      |                 |          |
| 🛔 Update Personal Profile |                                                                                         |                    |                                    |            |                      |                 |          |
| Change Designation Locat  | JR - Student Course Offering 1                                                          |                    |                                    |            | _                    |                 |          |
| + Create Application      | AFS-135164-2025-002                                                                     |                    |                                    |            |                      | ILINE + ILT     |          |
| ODA Information           | DESIGNATION(S)<br>DPE, SAE                                                              |                    |                                    |            |                      |                 |          |
| 🗸 😰 Training              | This area is the details text of the individual offering displayed to external users.   |                    |                                    |            | Contac               | t Information   |          |
| > 🔳 My Training           |                                                                                         |                    |                                    |            | Joanie S<br>(333) 44 | malls<br>4-8789 |          |
| <b>Q</b> Find a Course    |                                                                                         |                    |                                    |            | jsmall@              | tester.com      |          |
| > 🚍 Payment               |                                                                                         |                    |                                    |            |                      |                 |          |
| Message Center (6)        | ENROLL BY         03/30/2025           OFFERING DATE         03/31/2025 to 03/31/2025   | STATUS<br>LOCATION | Available<br>Riverside, California |            |                      |                 |          |
| > ? Help                  |                                                                                         |                    |                                    |            |                      |                 |          |
| I Logout                  | INCLUDED LMS COURSES                                                                    |                    |                                    |            |                      |                 |          |
|                           | COURSE NAME                                                                             |                    |                                    | COMPLETION |                      |                 |          |
|                           | 𝞯 Initial Aircraft Certification Final Test                                             |                    |                                    | REQUIRED   |                      |                 |          |
|                           |                                                                                         |                    |                                    |            |                      |                 |          |
|                           |                                                                                         |                    |                                    |            |                      | _               |          |
|                           | You must complete the pre-requisite course before you are eligible to enroll in this of | fering.            |                                    |            |                      | \$86.00         | ENROLL   |
|                           |                                                                                         |                    |                                    |            |                      | ← Back          | X Cancel |

#### Figure 21: Offering Details Page with Pre-requisite Message and Disabled Enroll Button

The external user will not be allowed to enroll until the pre-requisite course is completed.

#### 5.2 Enrollment Cut Off Date

- *Step 1.* From the 'Training' menu, click on 'Find a Course' menu option.
- Step 2. Use the search functions to locate the course offering.
- Step 3. Click on the Course Name hyperlink of the desired training.
- Step 4. Click on the Offering Name hyperlink of the desired training.

| Andrew Roshell                 |                                                                 |            |         | 🗐 FAA Oro                                         | der 🛛 ? Help 🖌 🕞 Logout |
|--------------------------------|-----------------------------------------------------------------|------------|---------|---------------------------------------------------|-------------------------|
| # Home                         | 🛱 Course                                                        |            |         |                                                   |                         |
| Update Personal Profile        |                                                                 |            |         |                                                   |                         |
| Change Designation<br>Location | JR - Course Creations                                           |            |         |                                                   |                         |
| + Create Application           | AFS-765828                                                      |            |         |                                                   |                         |
| ODA Information                | DPE, SAE, Admin-PE                                              |            |         | Contact Inform                                    | lation                  |
| 🗸 😰 Training                   | Course summary                                                  |            |         | Erica Hewell<br>223-453-9087<br>ehewell@tester.co | om                      |
| > 🔳 My Training                | Schedule course description.                                    |            |         |                                                   |                         |
| <b>Q</b> Find a Course         |                                                                 |            |         |                                                   |                         |
| > 🚍 Payment                    |                                                                 |            |         |                                                   |                         |
| Message Center (3)             | Offerings                                                       |            |         |                                                   |                         |
| > ? Help                       |                                                                 |            |         |                                                   | NE 🚢 ILT 🖳 ONLINE + ILT |
| 🕒 Logout                       | OFFERING TITLE                                                  | DATE       | COST    | LOCATION                                          | STATUS                  |
|                                | AFS-765828-2025-003<br>JR - Course Creations Cutoff             | 03/26/2025 | \$55.00 | Virtual                                           | Available               |
|                                | AFS-765828-2025-002<br>JR - Course Creations Offering Tentative | 04/28/2025 | \$64.00 | Riverside, California                             | Available               |
|                                | AFS-765828-2025-001<br>JR - Course Creations Offering Full      | 04/29/2025 | \$90.00 | Redlands, California                              | • Full                  |
|                                |                                                                 |            |         |                                                   | ← Back 🗙 Cancel         |

#### Figure 22: Enrolling in an Offering with Cutoff Date Passed - Course Details Page

The Offering detail page displays. The course offering indicates the cutoff date has passed and users are not able to enroll.

| Andrew Roshell                                                                                                    |                                                                                                    | FAA Order ? Help ~ G Logout                                                 |
|----------------------------------------------------------------------------------------------------|----------------------------------------------------------------------------------------------------|-----------------------------------------------------------------------------|
| # Home                                                                                                    | S Offering                                                                                                    |                                                                             |
| Update Personal Profile  Change Designation Location  Create Application  ODA Information  Training  My Training  Change Change Course | JR - Course Creations Cutoff<br>AFS-765828-2025-003<br>DESIGNATION(5)<br>DPF, SAE, Admin-PE<br>Offering details section.                                                                                                    | Contact Information<br>Erica Hewell<br>(223) 453-9087<br>ehewell@tester.com |
| <ul> <li>&gt; Payment</li> <li>Message Center (3)</li> <li>? Help</li> <li>Logout</li> </ul>                                           | ENROLL BY<br>OFFERING DATE     03/24/2025<br>03/26/2025 to 03/26/2025     STATUS<br>03/26/2025 to 03/26/2025     Available<br>Virtual       You are unable to enroll in this offering as the enrollment cut off date has passed.     Virtual | \$55.00 ENROLL                                                              |
|                                                                                                    |                                                                                                    | ← Back × Cancel                                                             |

Figure 23: Offering Details Page with Cutoff Date Message and Disabled Enroll Button

#### 5.3 Invitation Only Enrollments

Course Offerings can be set-up to require an invitation only at the time of enrollment. Invitation codes are created by an organization and provided to the desired external user for use at the time of enrollment.

- *Step 1.* From the 'Training' menu, click on 'Find a Course' menu option.
- *Step 2.* Use the search functions to locate the course offering.
- *Step 3.* Click on the Course Name hyperlink of the desired training.
- Step 4. Click on the Offering Name hyperlink of the desired training.

| 🛔 Andrew Roshell                                                                                                    |                                                                                                    |            |         | 🕒 FAA Orde                                                            | er 🛛 ? Help 🗸 | 🕞 Logout     |
|----------------------------------------------------------------------------------------------------|----------------------------------------------------------------------------------------------------|------------|---------|-----------------------------------------------------------------------|---------------|--------------|
| 🖨 Home                                                                                                    | 🕿 Course                                                                                                    |            |         |                                                                       |               |              |
| Update Personal Profile  Change Designation Locat  Create Application  ODA Information  Finance  Training  Given My Training  Qiven Acourse | JR - Student Course<br>AFS-135164<br>DESIGNATION(5)<br>DPE, SAE<br>This the course summary text box.<br>uat test |            |         | Contact Informa<br>Joanie Smalls<br>333-444-8789<br>jsmall@tester.com | ation         |              |
| <ul> <li>&gt;  Payment</li> <li>&gt; Message Center (6)</li> <li>&gt;  Help</li> </ul>                                                      | Offerings                                                                                                    |            |         |                                                                       | e 🛎 ILT 🖭 O   | ONLINE + ILT |
| In Logout                                                                                                    | OFFERING TITLE                                                                                                   | DATE       | COST    | LOCATION                                                              | STATUS        |              |
|                                                                                                    | AFS-135164-2025-003<br>JR - Course Offering Invite                                                               | 03/31/2025 | \$97.00 | Virtual                                                               | Available     |              |
|                                                                                                    |                                                                                                    |            |         |                                                                       | 🗲 Back        | X Cancel     |

#### Figure 24: Enrolling in an Offering with Required Invitation Code – Course Details Page

The Offering detail page displays. When an invitation code is required for enrollment, 'Offerings' section will display an 'Enter Code' box where the external user enters the invitation code given to them.

| 🋔 Andrew Roshell                                                                                           |                                                                                                    |                                  |            | 🖉 FAA Order 🛛 ? Help 🗸 🕞 Logout                       |
|----------------------------------------------------------------------------------------------------|----------------------------------------------------------------------------------------------------|----------------------------------|------------|-------------------------------------------------------|
| # Home                                                                                                    | Coffering                                                                                                    |                                  |            |                                                       |
| Update Personal Profile Change Designation Locat Create Application ODA Information  Finaining My Training | JR - Course Offering Invite<br>AF5-135164-2025-003<br>DESIGNATION(S)<br>DES_SAE<br>This is the details section of the offering. |                                  |            | Contact Information<br>Joanie Smalls<br>(33) 444-6789 |
| Q. Find a Course     >                                                                                     | ENROLL BY 03/30/2025 577<br>OFFERING DATE 03/31/2025 to 03/31/2025 LOC                                                          | ATUS Available<br>CATION Virtual |            | panangresser.com                                      |
| C Logout                                                                                                   | INCLUDED LMS COURSES                                                                                                    |                                  |            |                                                       |
|                                                                                                    | COURSE NAME                                                                                                    |                                  | COMPLETION |                                                       |
|                                                                                                    | 𝔗 Initial Aircraft Certification Final Test                                                                                     |                                  | REQUIRED   |                                                       |
|                                                                                                    |                                                                                                    |                                  |            |                                                       |
|                                                                                                    | INVITATION ONLY *<br>The course offering is available by invitation only.                                                       |                                  | Enter Code | Check                                                 |
|                                                                                                    |                                                                                                    |                                  |            | \$97.00 ENROLL                                        |
|                                                                                                    |                                                                                                    |                                  |            | ← Back × Cancel                                       |

#### Figure 25: Offering Details Page with Invitation Code Check and Disabled Enroll Button

*Step 5.* External user enters the invitation code in the 'Enter Code' box.

*Step 6.* Click on the *'Check'* button. If the code is valid, the *'Enroll'* button will become enabled and the external user can continue the enrollment in the offering.

**Note:** If the invitation code is not valid, the message *'This is not a valid code'* will display. The external user can re-enter code to check for validity or confirm the correctness of the code with the internal user who provided the code.

| Andrew Roshell                                                                                                    |                                                                                                    |                                      |            | FAA Order ? Help ~ @ Logout                                                 |
|----------------------------------------------------------------------------------------------------|----------------------------------------------------------------------------------------------------|--------------------------------------|------------|-----------------------------------------------------------------------------|
| # Home                                                                                                    | Contering                                                                                                    |                                      |            |                                                                             |
| Update Personal Profile  Change Designation Locat  Create Application  My Training  My Training  Find a Course  Demonst | JR - Course Offering Invite<br>AFS-1316-2025-003<br>DESIGNATION(S)<br>DPE, SAE<br>This is the details section of the offering. |                                      |            | Contact Information<br>Jaanie Smalls<br>(333) 444-8789<br>jimalie Bretercom |
| Message Center (6)                                                                                                    | ENROLL BY         03/30/2025         3           OFFERING DATE         03/31/2025 to 03/31/2025         3                      | STATUS Available<br>LOCATION Virtual |            |                                                                             |
|                                                                                                    | INCLUDED LMS COURSES                                                                                                    |                                      |            |                                                                             |
|                                                                                                    | COURSE NAME                                                                                                    |                                      | COMPLETION |                                                                             |
|                                                                                                    | 🧭 Initial Aircraft Certification Final Test                                                                                    |                                      | REQUIRED   |                                                                             |
|                                                                                                    |                                                                                                    |                                      |            |                                                                             |
|                                                                                                    | INVITATION ONLY *<br>The course offering is available by invitation only.                                                      | S This is not a valid code           | 987V987    | Check                                                                       |
|                                                                                                    |                                                                                                    |                                      |            | \$97.00 ENROLL                                                              |
|                                                                                                    |                                                                                                    |                                      |            | 🗲 Back 🛛 🗙 Cancel                                                           |

Figure 26: Offering Details Page with Invalid Invitation Code

#### 5.4 On-site Pass Enrollments

Course Offerings can be set to require an on-site pass to gain entry for non-US citizens. Passes may take a number of days to obtain and provide to the external user. Depending on the number of days it takes a manager to get a pass and the timing of when the external user is attempting to enroll in the offering, the external user will be stopped from enrolling.

- *Step 1.* From the 'Training' menu, click on 'Find a Course' menu option.
- *Step 2.* Use the search functions to locate the course offering.
- *Step 3.* Click on the Course Name hyperlink of the desired training.
- *Step 4.* Click on the Offering Name hyperlink of the desired training.

| Andrew Roshell                                                                                                    |                                                                                                    |            |          | 🔊 FAA Ord                                                            | er 🛛 ? Help 🗸 | 🕞 Logout     |
|----------------------------------------------------------------------------------------------------|----------------------------------------------------------------------------------------------------|------------|----------|----------------------------------------------------------------------|---------------|--------------|
| # Home                                                                                                    | 🛱 Course                                                                                                    |            |          |                                                                      |               |              |
| Update Personal Profile                                                                                                    |                                                                                                    |            |          |                                                                      |               |              |
| Change Designation Locat                                                                                                    | JR - Student Course                                                                                                  |            |          |                                                                      |               |              |
| Create Application  Create Application  My Training  My Training  Create Application  My Training  Create Application  My Training  My Training  Message Center (6)  Provide Application  Application | AFS-135164<br><b>DESIGNATION(S)</b><br>DPE, SAE<br>This the course summary text box.<br>uat test<br><b>Offerings</b> |            |          | Contact Inform<br>Joanie Smalls<br>333-444-8789<br>jsmall@tester.com | ition         |              |
| C Logout                                                                                                    |                                                                                                    |            |          |                                                                      | e 🚢 ilt 🖳 i   | ONLINE + ILT |
|                                                                                                    | OFFERING TITLE                                                                                                    | DATE       | COST     | LOCATION                                                             | STATUS        |              |
|                                                                                                    | AFS-135164-2025-004<br>JR - Course Offering_On-Site                                                                  | 04/02/2025 | \$125.00 | Oklahoma City, Oklahoma                                              | Available     |              |
|                                                                                                    |                                                                                                    |            |          |                                                                      | ← Back        | X Cancel     |

Figure 27: Enrolling in an Offering with Non-US Citizen Check

The Offering detail page displays. When an on-site pass for non-US citizens is required for enrollment, 'Offerings' section will display the question, '*Are you a US Citizen?*'.

| Andrew Roshell           |                                                                                                    |                         |            | FAA Order ? Help ~ 🕒 Logout |
|--------------------------|----------------------------------------------------------------------------------------------------|-------------------------|------------|-----------------------------|
| # Home                   | Coffering                                                                                           |                         |            |                             |
| Update Personal Profile  |                                                                                                    |                         |            |                             |
| Change Designation Locat | JR - Course Offering On-Site                                                                        |                         |            |                             |
| + Create Application     | AFS-135164-2025-004                                                                                 |                         |            |                             |
| V 🖻 Training             | DPE, SAE                                                                                            |                         |            |                             |
| > 🔲 My Training          | This is the details section of the offering.                                                        |                         |            |                             |
| Q Find a Course          |                                                                                                    |                         |            | (333) 444-8789              |
| > 🗖 Payment              |                                                                                                    |                         |            | Januarovester.com           |
| Message Center (6)       | ENROLL BY 04/01/2025                                                                                | STATUS Available        |            |                             |
| > ? Help                 | OFFERING DATE 04/02/2025 to 04/03/2025                                                              | Oklahoma City, Oklahoma |            |                             |
| Logout                   |                                                                                                    |                         |            |                             |
|                          | INCLUDED LMS COURSES                                                                                |                         |            |                             |
|                          | COURSE NAME                                                                                         |                         | COMPLETION |                             |
|                          | Initial Aircraft Certification Final Test                                                           |                         | REQUIRED   |                             |
|                          |                                                                                                    |                         |            |                             |
|                          |                                                                                                    | Are vou a U.S. Citizen? |            |                             |
|                          | SITE ACCESS PASS REQUIRED<br>Non-U.S. Citizens require extra time to process and issue a site pass. | Yes ○ No                |            |                             |
|                          |                                                                                                    |                         |            |                             |
|                          |                                                                                                    |                         |            |                             |
|                          |                                                                                                    |                         |            | \$125.00 ENROLL             |
|                          |                                                                                                    |                         |            | ← Back X Cancel             |

Figure 28: Offering Detail Page with On-site US Citizen Question and Disabled Enroll Button

*Step 5.* Click on the 'Yes' radio button for US Citizen question.

| Andrew Roshell                                                 |                                                                                                    |                                                      |                | 🖉 FAA Order 🛛 🕈 Help 🖌 🕞 Logout                      |
|----------------------------------------------------------------|----------------------------------------------------------------------------------------------------|------------------------------------------------------|----------------|------------------------------------------------------|
| # Home                                                         | Coffering                                                                                           |                                                      |                |                                                      |
| Update Personal Profile                                        |                                                                                                    |                                                      |                |                                                      |
| Change Designation Locat                                       | JR - Course Offering On-Site                                                                        |                                                      |                |                                                      |
| <ul> <li>+ Create Application</li> <li>✓ ★ Training</li> </ul> | AFS-135164-2025-004 DESIGNATION(S) DESIGNATION                                                      |                                                      |                |                                                      |
| > 🔲 My Training                                                | UPE, SAE<br>This is the details section of the offering.                                            |                                                      |                | Contact Information                                  |
| Q Find a Course B Payment                                      |                                                                                                    |                                                      |                | Joanie Smalls<br>(333) 444-8789<br>jsmall@tester.com |
| Message Center (6)                                             |                                                                                                    |                                                      |                |                                                      |
| > ? Help                                                       | ENROLL BY 04/01/2025<br>OFFERING DATE 04/02/2025 to 04/03/2025                                      | STATUS Available<br>LOCATION Oklahoma City. Oklahoma |                |                                                      |
| 🗭 Logout                                                       |                                                                                                    |                                                      |                |                                                      |
| ·                                                              | INCLUDED LMS COURSES                                                                                |                                                      |                |                                                      |
|                                                                | COURSE NAME                                                                                         |                                                      | COMPLETION     |                                                      |
|                                                                |                                                                                                    |                                                      | REQUIRED       |                                                      |
|                                                                |                                                                                                    |                                                      |                |                                                      |
|                                                                | SITE ACCESS PASS REQUIRED<br>Non-U.S. Citizens require extra time to process and issue a site pass. | Are you a U.S. Citizen?                              | Please proceed |                                                      |
|                                                                |                                                                                                    |                                                      |                | \$125.00 ENROLL                                      |
|                                                                |                                                                                                    |                                                      |                | 🗲 Back 🛛 🛪 Cancel                                    |

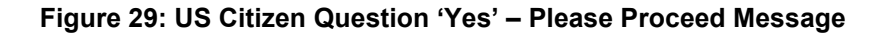

**Note:** If 'No' was selected, the system would calculate from the enrollment date and the number of days to obtain a pass. If not enough days are available to obtain a pass, the Offering page will display the message, 'Sorry, you cannot enroll for this offering' along with additional information. The 'Enroll' button remains disabled.

| Andrew Roshell                                                                                                    |                                                                                                    |                                                      |                                                                                 | 🖉 FAA Order 🛛 🕈 Help 👻 🕼 Logout                             |
|----------------------------------------------------------------------------------------------------|----------------------------------------------------------------------------------------------------|------------------------------------------------------|---------------------------------------------------------------------------------|-------------------------------------------------------------|
| # Home                                                                                                    | Coffering                                                                                                    |                                                      |                                                                                 |                                                             |
| Update Personal Profile  Change Designation Locat  Create Application  F Training  C Em My Training  C Find a Course | JR - Course Offering On-Site<br>AFS-135164-2025-004<br>DESIGNATIONS)<br>DPE_SAE<br>This is the details section of the offering. |                                                      |                                                                                 | Contact Information                                         |
| <ul> <li>&gt; E Payment</li> <li>Message Center (6)</li> <li>? Help</li> <li>&amp; Logout</li> </ul>                 | ENROLL BY         04/01/2025           OFFERING DATE         04/02/2025 to 04/03/2025                                           | STATUS Available<br>LOCATION Okiahoma City, Oklahoma |                                                                                 | (33) 444-8789<br>jsmall@tester.com                          |
| ▲ ►                                                                                                    | INCLUDED LMS COURSES                                                                                                    |                                                      |                                                                                 |                                                             |
|                                                                                                    | COURSE NAME                                                                                                    |                                                      | COMPLETION                                                                      |                                                             |
|                                                                                                    | ⊘ Initial Aircraft Certification Final Test                                                                                     |                                                      | REQUIRED                                                                        |                                                             |
|                                                                                                    | SITE ACCESS PASS REQUIRED<br>Non-U.S. Clitzens require extra time to process and issue a site pass.                             | Are you a U.S. Citizen?<br>Yes 🛞 No                  | Sorry, you cannot enroll for this off<br>You need 45 days before the offering s | ring<br>tarts to obtain the site pass as a non-U.S.Citizen. |
|                                                                                                    |                                                                                                    |                                                      |                                                                                 | \$125.00 ENROLL                                             |
|                                                                                                    |                                                                                                    |                                                      |                                                                                 | ← Back × Cancel                                             |

#### Figure 30: US Citizen Question 'No' – Unable to Enroll Message

#### 5.5 Restricted Designations

Course Offerings can be set-up so only certain designations can enroll. If the enrollee does not have the restricted designation(s), the system will not allow the external user to enroll.

- *Step 1.* From the 'Training' menu, click on 'Find a Course' menu option.
- *Step 2.* Use the search functions to locate the course offering.

Step 3. Click on the Course Name hyperlink of the desired training.

*Step 4.* Click on the Offering Name hyperlink of the desired training.

| Andrew Roshell                 |             |                                                        |  |           |         | 🖉 FAA Ord      | er 🛛 ? Help 🗸 | 🕞 Logout     |
|--------------------------------|-------------|--------------------------------------------------------|--|-----------|---------|----------------|---------------|--------------|
| # Home                         | 🖻 Cours     | se                                                     |  |           |         |                |               |              |
| 🛔 Update Personal Profile      |             |                                                        |  |           |         |                |               |              |
| Change Designation<br>Location | JR - Res    | stricted Course                                        |  |           |         |                |               |              |
| + Create Application           | AFS-170484  | 1<br>ION(S)                                            |  |           |         | Contact Inform | ation         |              |
| ODA Information                | DME         | ME Contact information                                 |  |           |         |                |               |              |
| V 🕿 Training                   | Course su   | Course summary section. Shelby Howell 222-113-3333     |  |           |         |                |               |              |
| > 🔳 My Training                | Schedule co | ourse description.                                     |  |           |         |                |               |              |
| <b>Q</b> Find a Course         |             |                                                        |  |           |         |                |               |              |
| > 🚍 Payment                    |             |                                                        |  |           |         |                |               |              |
| Message Center (3)             | Offerings   | 5                                                      |  |           |         |                |               |              |
| > ? Help                       |             |                                                        |  |           |         |                | ie 🚢 ilt 🖳 o  | ONLINE + ILT |
| 🗭 Logout                       |             | OFFERING TITLE                                         |  | DATE      | COST    | LOCATION       | STATUS        |              |
|                                |             | AFS-170484-2025-001<br>JR - Restricted Course Offering |  | 3/25/2025 | \$90.00 | Online         | Available     |              |
|                                |             |                                                        |  |           |         |                | ← Back        | X Cancel     |

#### Figure 31: Enrolling in an Offering with Restricted Designations

The Offering detail page displays. The course offering indicates the user does not have the correct designation(s) required for the offering and is not able to enroll.

| Andrew Roshell                 |                                                                                                    |            | 🛢 FAA Order 🛛 ? Help 🗸 | 🕞 Logout |
|--------------------------------|----------------------------------------------------------------------------------------------------|------------|------------------------|----------|
| # Home                         | Coffering                                                                                                    |            |                        |          |
| Update Personal Profile        |                                                                                                    |            |                        |          |
| Change Designation<br>Location | JR - Restricted Course Offering                                                                                   |            |                        |          |
| + Create Application           | AFS-170484-2025-001 DESIGNATION(S)                                                                                |            |                        |          |
| ODA Information                | DME                                                                                                    |            | Contact Information    |          |
| ∨ 🕿 Training                   | Offering details section.                                                                                         |            | Shelby Howell          |          |
| > 📼 My Training                |                                                                                                    |            | (222) 113-3333         |          |
| Q Find a Course                |                                                                                                    |            | snowen@tester.com      |          |
| > 🖽 Payment                    |                                                                                                    |            |                        |          |
| Message Center (3)             | ENROLL BY STATUS Available OFFERING DATE Online LOCATION Online                                                   |            |                        |          |
| > ? Help                       |                                                                                                    |            |                        |          |
| 🗭 Logout                       | INCLUDED LMS COURSES                                                                                              |            |                        |          |
|                                | COURSE NAME                                                                                                    | COMPLETION |                        |          |
|                                | ⊘ Initial Aircraft Certification Final Test                                                                       | REQUIRED   |                        |          |
|                                | DMS Updates                                                                                                    | REQUIRED   |                        |          |
|                                |                                                                                                    |            |                        |          |
|                                | You have not met the course restrictions in place based on your current designation(s) and/or application status. |            | \$90.00                | ENROLL   |
|                                |                                                                                                    |            | ← Back                 | X Cancel |

Figure 32: Offering Details Page with Restricted Designation Message and Disabled Enroll Button

#### 5.6 Full Enrollments

Course Offerings may have a maximum class size. Once the maximum class size has been met, the system will not allow the external user to enroll. The external user can join a wait list in the event a spot may open up and a notification will be sent to the external users on the wait list that enrollment is available.

- *Step 1.* From the 'Training' menu, click on 'Find a Course' menu option.
- Step 2. Use the search functions to locate the course offering.

Step 3. Click on the Course Name hyperlink of the desired training.

*Step 4.* Click on the Offering Name hyperlink of the desired training.

| Andrew Roshell                                                                                                   |                                                                          |                                                                          |            |          | 🛢 FAA Ord                                                            | ler 🛛 ? Help 🗸         | 🕞 Logout     |
|----------------------------------------------------------------------------------------------------|--------------------------------------------------------------------------|--------------------------------------------------------------------------|------------|----------|----------------------------------------------------------------------|------------------------|--------------|
| # Home                                                                                                    | 🖻 Cour                                                                   | se                                                                       |            |          |                                                                      |                        |              |
| Update Personal Profile  Change Designation Location  Create Application  ODA Information  Training  My Training | JR - Stu<br>AFS-13516-<br>DESIGNAT<br>DPE, SAE<br>This the o<br>uat test | t <b>ident Course</b><br>4<br>I <b>ON(S)</b><br>course summary text box. |            |          | Contact Inform<br>Joanie Smalls<br>333-444-8789<br>jsmall@tester.com | ation                  |              |
| Q Find a Course<br>>                                                                                             | Offering                                                                 | S<br>OFFERING TITLE                                                      | DATE       | COST     |                                                                      | NE 🚢 ILT 💽 (<br>STATUS | DNLINE + ILT |
|                                                                                                    |                                                                          | AFS-135164-2025-004<br>JR - Course Offering Full                         | 04/29/2025 | \$50.00  | Oklahoma City, Oklahoma                                              | • Full                 |              |
|                                                                                                    |                                                                          | AFS-135164-2025-004<br>JR - Course Offering On-Site                      | 04/29/2025 | \$125.00 | Oklahoma City, Oklahoma                                              | Available              | _            |
|                                                                                                    |                                                                          |                                                                          |            |          |                                                                      | 🗲 Back                 | × Cancel     |

#### Figure 33: Enrolling in an Offering with Full Status

The Offering detail page displays. A message indicating the offering is not accepting enrollments displays along with a 'Join The Waitlist' button.

| Andrew Roshell                                                                                                   |                                                                                                    | 🖉 FAA Order 🛛 🕈 Hel                                                    | o 🗸 🕞 Logout     |
|----------------------------------------------------------------------------------------------------|----------------------------------------------------------------------------------------------------|------------------------------------------------------------------------|------------------|
| # Home                                                                                                    | Contering                                                                                                    |                                                                        |                  |
| <ul> <li>Update Personal Profile</li> <li>Change Designation<br/>Location</li> <li>Create Application</li> </ul> | JR - Course Offering Full<br>Ar5s-135164-2025-004<br>DESIGNATION(S)                                                                              | 🗮 шт                                                                   |                  |
|                                                                                                    | DPE, SAE<br>This is the details section of the offering.                                                                                         | Contact Inform<br>Joanie Smalls<br>(333) 444-8789<br>jsmall@tester.cor | nation           |
| <ul> <li>Message Center (8)</li> <li>? Help</li> <li>Logout</li> </ul>                                           | ENROLL BY         04/28/2025         STATUS         Full           OFFERING DATE         04/29/2025 to 04/30/2025         LOCATION         Oklah | uma City, Oklahoma                                                     |                  |
|                                                                                                    | JOIN THE WAITLIST<br>This offering is not accepting enrollments. Join the wait list on a first-come-first-serve basis to be notified when offer  | ng becomes available \$50.00 J                                         | oin The Waitlist |

#### Figure 34: Offering Detail Page with Join The Waitlist Message and Button

*Step 5.* Click on the *'Join The Waitlist'* button to be put on the wait list for the offering. The button changes to *'Remove The Waitlist'*.

**Note:** From the Offering details page, the user can join/remove themselves from the waitlist by clicking the button. A system warning will display when user is successfully added/removed from the waitlist.

| Andrew Roshell                                                                                                    |                                                                                                    |                    |                                                                   | 🖉 FAA Order 🛛 🕈 Help 🖌 🖨 Logout                                             |
|----------------------------------------------------------------------------------------------------|----------------------------------------------------------------------------------------------------|--------------------|-------------------------------------------------------------------|-----------------------------------------------------------------------------|
| # Home                                                                                                    | Coffering                                                                                                    |                    |                                                                   |                                                                             |
| Update Personal Profile  Change Designation Location  Create Application  Training  My Training  Lind a Course  Course  Description  Description  D | JR - Course Offering Full<br>AFS-135164-2025-004<br>DESIGNATION(5)<br>DPF, SAE<br>This is the details section of the offering.                                                  |                    |                                                                   | Contact Information<br>Joanie Smalls<br>(333) 444-8789<br>jsmall@tester.com |
| <ul> <li>Message Center (8)</li> <li>? Help</li> <li>(* Logout</li> </ul>                                                                                                    | ENROLL BY 04/28/2025<br>OFFERING DATE 04/29/2025 to 04/30/2025<br>You Are On The Waiting List<br>This offering is not accepting enrollments. Join the wait list on a first-come | STATUS<br>LOCATION | Full<br>Oklahoma City, Oklahoma<br>hen offering becomes available | \$50.00 Remove The Waitlist                                                 |
|                                                                                                    |                                                                                                    |                    |                                                                   | ♦ Back X Cancel                                                             |

Figure 35: Offering Detail Page with Remove The Waitlist Button

When the user has joined the waitlist, the offering is moved to the 'Current Enrollments' page under the 'Tentative/Full Classes' section.

| 🛔 Andrew Roshell                                                                    |              |                |                                                                |     |                                                  |  |          | ┛ FAA Order   | ? Help 🗸 | 🗈 Logout |  |  |
|-------------------------------------------------------------------------------------|--------------|----------------|----------------------------------------------------------------|-----|--------------------------------------------------|--|----------|---------------|----------|----------|--|--|
| 🖀 Home                                                                              |              | I≣ Current I   | Enrollments                                                    |     |                                                  |  |          |               |          |          |  |  |
| <ul> <li>Update Personal P</li> <li>Change Designation</li> <li>Location</li> </ul> | rofile<br>on | Current Enroll | Iments                                                         |     |                                                  |  |          |               |          |          |  |  |
| <ul> <li>+ Create Application</li> <li>✓ 	➡ Training</li> </ul>                     | 1            | ТҮРЕ           | TYPE COURSE NAME OFFERING ID/NAME LMS COURSES LOCATION DUE DAT |     |                                                  |  |          |               |          |          |  |  |
| →                                                                                   |              | No current en  | rollments found                                                |     |                                                  |  |          |               |          |          |  |  |
| Required                                                                            |              | Tentative/Full | ive/Full Classes                                               |     |                                                  |  |          |               |          |          |  |  |
| History Complimentation                                                             | ary          | ТҮРЕ           | COURSE NAME                                                    | , , | OFFERING ID/NAME                                 |  | STATUS   | OFFERING DATE |          |          |  |  |
| Q Find a Course >                                                                   |              | *              | JR - Student Course                                            |     | AFS-135164-2025-004<br>JR - Course Offering Full |  | WAITLIST | 04/29/2025    | Remove   |          |  |  |
| Message Center (i                                                                   | 8)           | Surveys        |                                                                |     |                                                  |  |          |               |          |          |  |  |
| 🗭 Logout                                                                            |              | OFFERING ID/   | OFFERING ID/NAME DUE DATE                                      |     |                                                  |  |          |               |          |          |  |  |
|                                                                                     |              | No current sur | o current surveys found                                        |     |                                                  |  |          |               |          |          |  |  |
|                                                                                     |              |                |                                                                |     |                                                  |  |          |               | 🗲 Back   | X Cancel |  |  |

*Step 6.* Click on navigation menu options Training > My Training > Enrollments.

#### Figure 36: Waitlisted Offering on the Current Enrollments Page in the Tentative/Full Classes Section

If the offering status changes to 'Available', the button on the 'Tentative/Full Classes' section displays 'Go to Enroll'.

**Note:** The user can also remove themselves from the wait list by selecting the *'Remove'* button. If 'Remove' is selected, the offering will be removed from the 'Current Enrollments' page.

| Andrew Roshell                                                                       |                  |                                                                                                  |                                |                                                  |   |              | 🖨 FAA Order   | ? Help ∨     | 🕞 Logout |  |  |
|--------------------------------------------------------------------------------------|------------------|--------------------------------------------------------------------------------------------------|--------------------------------|--------------------------------------------------|---|--------------|---------------|--------------|----------|--|--|
| 眷 Home                                                                               | III Current E    | nrollments                                                                                       |                                |                                                  |   |              |               |              |          |  |  |
| <ul> <li>Update Personal Profile</li> <li>Change Designation<br/>Location</li> </ul> | Current Enrollr  | nents                                                                                            |                                |                                                  |   |              |               |              |          |  |  |
| Create Application     ODA Information                                               | ТҮРЕ             | TYPE         COURSE NAME         OFFERING ID/NAME         LMS COURSES         LOCATION         D |                                |                                                  |   |              |               |              |          |  |  |
| ► Training                                                                           | No current enro  | ollments found                                                                                   |                                |                                                  |   |              |               |              |          |  |  |
| ✓ ■ My Training Enrollments ■ Required                                               | Tentative/Full ( | C <b>lasses</b><br>ed in these Offerings. You will be n                                          | notified when and/or if they b | ecome available.                                 |   |              |               |              |          |  |  |
| ා History                                                                            | ТҮРЕ             | COURSE NAME                                                                                      |                                | OFFERING ID/NAME                                 | 5 | STATUS       | OFFERING DATE |              |          |  |  |
| <ul> <li>Complimentary</li> <li>Find a Course</li> </ul>                             | <b></b>          | JR - Student Course                                                                              |                                | AFS-135164-2025-004<br>JR - Course Offering Full | N | WAITLIST     | 04/29/2025    | Go to Enroll |          |  |  |
| >  Payment Message Center (9)                                                        | <b></b>          | JR - Student Course                                                                              |                                | AFS-135164-2025-005<br>JR - Student Course       | r | NOTIFICATION | 04/29/2025    | Remove       |          |  |  |
| <ul> <li>Help</li> <li>Logout</li> </ul>                                             | Surveys          |                                                                                                  |                                |                                                  |   |              |               |              |          |  |  |
|                                                                                      | OFFERING ID/M    | JAME                                                                                             |                                |                                                  |   |              | DUE DAT       | E            |          |  |  |
|                                                                                      | No current surv  | current surveys found                                                                            |                                |                                                  |   |              |               |              |          |  |  |
|                                                                                      |                  | ← Back × Cancel                                                                                  |                                |                                                  |   |              |               |              |          |  |  |

## Figure 37: Previously Full Class Offering on Waitlist Is Open For Enrollment

Step 7. Click on the 'Go to Enroll' button to navigate to the Offering details page and enroll in the offering.

*Step 8.* Click 'Enroll' button to enroll in the offering. The system will place the offering in the user's 'Cart' if payment is needed.

| Andrew Roshell                                                                                                    |                                                                                                    |                    |                      | 🖨 FAA Order                                  | ? Help 🗸                                      | 🕩 Logout |
|----------------------------------------------------------------------------------------------------|----------------------------------------------------------------------------------------------------|--------------------|----------------------|----------------------------------------------|-----------------------------------------------|----------|
| # Home                                                                                                    | 🎓 Offering                                                                                                    |                    |                      |                                              |                                               |          |
| Update Personal Profile Change Designation Location Create Application ODA Information Training C Image My Training Q Find a Course | JR - Student Course<br>AFS-135164-2025-005<br>DESIGNATION(5)<br>DPE, SAE<br>This is the details section of the offering. |                    |                      | Contact<br>Joanie Si<br>(333) 44<br>jsmall@t | t Information<br>mails<br>4-8789<br>ester.com |          |
| <ul> <li>&gt; Payment</li> <li>Message Center (8)</li> <li>? Help</li> </ul>                                                        | ENROLL BY 04/28/2025<br>OFFERING DATE 04/29/2025 to 04/30/2025                                                           | STATUS<br>LOCATION | Available<br>Virtual |                                              |                                               |          |
| 🗭 Logout                                                                                                    |                                                                                                    |                    |                      |                                              | \$87.00                                       | ENROLL   |

#### Figure 38: Offering Detail Page with Enroll Button Enabled

#### 5.7 Tentative Enrollments

Course Offerings may have a status of 'Tentative' at the discretion of management. The system will not allow the external user to enroll. The external user can join a wait list in the event that status is changed to 'Available'. A notification will be sent to the external users on the wait list that the enrollment is available.

- *Step 1.* From the 'Training' menu, click on 'Find a Course' menu option.
- *Step 2.* Use the search functions to locate the course offering.
- *Step 3.* Click on the Course Name hyperlink of the desired training.

Step 4. Click on the Offering Name hyperlink of the desired training.

| Andrew Roshell                 |             |                                                                 |            |         | 🗐 FAA Order                                      | ? Help ~  | 🕞 Logout     |
|--------------------------------|-------------|-----------------------------------------------------------------|------------|---------|--------------------------------------------------|-----------|--------------|
| # Home                         | 🔁 Cours     | se                                                              |            |         |                                                  |           |              |
| 🛔 Update Personal Profile      |             |                                                                 |            |         |                                                  |           |              |
| Change Designation<br>Location | JR - Cou    | urse Creations                                                  |            |         |                                                  |           |              |
| + Create Application           | AFS-765828  |                                                                 |            |         |                                                  |           |              |
| ODA Information                | DPE, SAE, A | dmin-PE                                                         |            |         | Contact Inform                                   | nation    |              |
| ✓ ➡ Training                   | Course su   | ımmary                                                          |            |         | Erica Hewell<br>223-453-9087<br>ehewell@tester.c | om        |              |
| > 🔲 My Training                | Schedule co | burse description.                                              |            |         |                                                  |           |              |
| <b>Q</b> Find a Course         |             |                                                                 |            |         |                                                  |           |              |
| > 🖃 Payment                    |             |                                                                 |            |         |                                                  |           |              |
| Message Center (4)             | Offerings   |                                                                 |            |         |                                                  |           |              |
| > ? Help                       |             |                                                                 |            |         |                                                  | <b></b> 🖪 | ONLINE + ILT |
| 🗭 Logout                       |             | OFFERING TITLE                                                  | DATE       | COST    | LOCATION                                         | STATUS    |              |
|                                | *           | AFS-765828-2025-002<br>JR - Course Creations Offering Tentative | 04/28/2025 | \$64.00 | Riverside, California                            | Tentative |              |
|                                |             | AFS-765828-2025-001<br>JR - Course Creations Offering Full      | 04/29/2025 | \$90.00 | Redlands, California                             | • Full    |              |
|                                |             |                                                                 |            |         |                                                  | 🗲 Back    | × Cancel     |

#### Figure 39: Enrolling in an Offering with Tentative Status

The Offering detail page displays. A message indicating the offering is not accepting enrollments displays along with a 'Notify Me' button.

| - | Andrew Roshell                                                         |                                                                                                    |                      |                                     | 🖨 FAA Order                                   | ? Help ∽                                       | 🗈 Logout             |
|---|------------------------------------------------------------------------|----------------------------------------------------------------------------------------------------|----------------------|-------------------------------------|-----------------------------------------------|------------------------------------------------|----------------------|
|   | # Home                                                                 | Coffering                                                                                                    |                      |                                     |                                               |                                                |                      |
|   | Update Personal Profile Change Designation Location Create Application | JR - Course Creations Offering Tentative<br>AFS-765828-2025-002<br>DESIGNATION(5)<br>DESIGNATION(5)             |                      |                                     | <b>**</b> ILT                                 |                                                |                      |
| ~ | CDA Information     Training     My Training     G Find a Course       | Offering details                                                                                                |                      |                                     | Contact<br>Erica Hev<br>(223) 45:<br>ehewell@ | t Information<br>well<br>3-9087<br>@tester.com |                      |
| > | > 🖬 Payment<br>🖸 Message Center (4)<br>? Help                          | ENROLL BY         04/27/2025         STAT           OFFERING DATE         04/28/2025 to 04/28/2025         LOCA | TUS<br>ATION         | Tentative<br>Riverside, California  |                                               |                                                |                      |
|   | Թ Logout                                                               | NOTIFY ME<br>This offering is not accepting enrollments. Join the notification list on a first-come-first-serve | e basis to be notifi | ied when offering becomes available |                                               | \$64.00 N                                      | otify Me<br>X Cancel |

#### Figure 40: Offering Detail Page with Notify Me Button

*Step 5.* Click on the *Notify Me'* button to be put on the wait list for the offering. The button changes to *Remove Notification'*.

**Note:** From the Offering details page, the user can join/remove themselves from the waitlist by clicking the button. A system warning will display when the user is successfully added/removed from the waitlist.

| Andrew Roshell                                                                         |                                                                                                    |                          |                                    | FAA Order                                     | <b>?</b> Help ∽                                | 🕞 Logout  |
|----------------------------------------------------------------------------------------|----------------------------------------------------------------------------------------------------|--------------------------|------------------------------------|-----------------------------------------------|------------------------------------------------|-----------|
| # Home                                                                                 | Coffering                                                                                                    |                          |                                    |                                               |                                                |           |
| Update Personal Profile Change Designation Location Create Application ODA Information | JR - Course Creations Offering Tentative<br>AF5-765828-2025-002<br>DESIGNATION(S)<br>DPF, SAE, Admin-PE                              |                          |                                    | <b>**</b> ILT                                 |                                                |           |
| <ul> <li>✓ ☎ Training</li> <li>&gt;</li></ul>                                          | offering details                                                                                                    |                          |                                    | Contact<br>Erica Hev<br>(223) 45:<br>ehewell@ | : Information<br>vell<br>3-9087<br>@tester.com |           |
| Payment     Message Center (4)     Help                                                | ENROLL BY         04/27/2025         ST           OFFERING DATE         04/28/2025 to 04/28/2025         LO                          | TATUS T<br>DCATION R     | rentative<br>Riverside, California |                                               |                                                |           |
| 🗭 Logout                                                                               | You Are On The Notification List<br>This offering is not accepting enrollments. Join the notification list on a first-come-first-ser | rve basis to be notified | d when offering becomes available  | \$64.00                                       | Remove Not                                     | ification |
|                                                                                        |                                                                                                    |                          |                                    |                                               | 🗲 Back                                         | × Cancel  |

#### Figure 41: Offering Detail Page with Remove Notification Button

When the user elects to be notified, the offering is moved to the 'Current Enrollments' page under the 'Tentative/Full Classes' section.

*Step 6.* Click on navigation menu options Training > My Training > Enrollments.

| -        | Andrew Roshell                                           |                 |                                       |                                |                              |                                          |              | 🗐 FAA Order   | î Help ∨ | 🕞 Logout |  |  |
|----------|----------------------------------------------------------|-----------------|---------------------------------------|--------------------------------|------------------------------|------------------------------------------|--------------|---------------|----------|----------|--|--|
| 1        | Me Home                                                  | I Current       | Enrollments                           |                                |                              |                                          |              |               |          |          |  |  |
|          | Update Personal Profile Change Designation Location      | Current Enro    | llments                               |                                |                              |                                          |              |               |          |          |  |  |
| -        | <ul> <li>Create Application</li> </ul>                   | ТҮРЕ            | COURSE NAME                           | OFFERING ID/NAME               |                              | LMS COURSES                              | LOCATION     | DUE DATE      |          |          |  |  |
| 4<br>~ 1 | <ul> <li>ODA Information</li> <li>Training</li> </ul>    | No current er   | lo current enrollments found          |                                |                              |                                          |              |               |          |          |  |  |
| ``       | 🗸 🔲 My Training                                          |                 |                                       |                                |                              |                                          |              |               |          |          |  |  |
|          | Enrollments                                              | Tentative/Ful   | ative/Full Classes                    |                                |                              |                                          |              |               |          |          |  |  |
|          | Required                                                 | You are not enr | olied in these Offerings, you will be | notified when and/or if they b | become availab               | e.                                       |              |               |          |          |  |  |
|          | D History                                                | TYPE            | COURSE NAME                           |                                | OFFERING IE                  | D/NAME                                   | STATUS       | OFFERING DATE |          |          |  |  |
|          | <ul> <li>Complimentary</li> <li>Find a Course</li> </ul> | *               | JR - Course Creations                 |                                | AFS-765828-<br>JR - Course C | 2025-002<br>Creations Offering Tentative | NOTIFICATION | 04/28/2025    | Remove   |          |  |  |
| >        | > 🚍 Payment                                              |                 |                                       |                                |                              |                                          |              |               |          |          |  |  |
| 6        | Message Center (4)                                       | Surveys         |                                       |                                |                              |                                          |              |               |          |          |  |  |
| > 1      | ? Help                                                   | OFFERING ID     | OFFERING ID/NAME DUE DATE             |                                |                              |                                          |              |               |          |          |  |  |
| 0        | Logout                                                   | No current su   | o current surveys found               |                                |                              |                                          |              |               |          |          |  |  |
|          |                                                          |                 |                                       |                                |                              |                                          |              |               | 🗲 Back   | X Cancel |  |  |

#### Figure 42: Notify Me Offering on the Current Enrollments Page in the Tentative/Full Classes Section

If the offering status changes to 'Available', the button on the 'Tentative/Full Classes' section displays 'Go to Enroll'.

**Note:** The user can also remove themselves from the wait list by selecting the *'Remove'* button. If 'Remove' is selected, the offering will be removed from the 'Current Enrollments' page.

| Andrew Roshell                                                                       |                  |                                                        |                                |                           |                                           |          | FAA Order     | <b>?</b> Help ∽ | 🗘 Logout |
|--------------------------------------------------------------------------------------|------------------|--------------------------------------------------------|--------------------------------|---------------------------|-------------------------------------------|----------|---------------|-----------------|----------|
| # Home                                                                               | III Current Er   | nrollments                                             |                                |                           |                                           |          |               |                 |          |
| <ul> <li>Update Personal Profile</li> <li>Change Designation<br/>Location</li> </ul> | Current Enrollm  | nents                                                  |                                |                           |                                           |          |               |                 |          |
| + Create Application                                                                 | ТҮРЕ             | COURSE NAME                                            | OFFERING ID/NAME               |                           | LMS COURSES                               | LOCATION | DUE DATE      |                 |          |
| <ul> <li>ODA Information</li> <li>&gt; Training</li> </ul>                           | No current enro  | Ilments found                                          |                                |                           |                                           |          |               |                 |          |
| Message Center (3)  Help                                                             | Tentative/Full C | <b>Classes</b><br>ed in these Offerings. You will be n | otified when and/or if they be | ecome availabl            | e.                                        |          |               |                 |          |
| er Logour                                                                            | ТҮРЕ             | COURSE NAME                                            |                                | OFFERING I                | D/NAME                                    | STATUS   | OFFERING DATE |                 |          |
|                                                                                      | *                | JR - Course Creations                                  |                                | AFS-765828<br>JR - Course | -2025-002<br>Creations Offering Tentative | WAITLIST | 04/28/2025    | Go to Er        | nroll    |
|                                                                                      | Surveys          |                                                        |                                |                           |                                           |          |               |                 |          |
|                                                                                      | OFFERING ID/N    | IAME                                                   |                                |                           |                                           |          | DUE DAT       | E               |          |
|                                                                                      | No current surve | eys found                                              |                                |                           |                                           |          |               |                 |          |
|                                                                                      |                  |                                                        |                                |                           |                                           |          |               | 🗲 Back          | × Cancel |

#### Figure 43: Previously Tentative Offering on Notify List Is Open For Enrollment

Step 7. Click on the 'Go to Enroll' button to navigate to the Offering Details page and enroll in the offering.

*Step 8.* Click 'Enroll' button to enroll in the offering. The system will place the offering in the user's 'Cart' if payment is needed.

| Andrew Roshell                                                                                                    |                                                                                                    |                                        |                    |                                    | 8 | FAA Order                                     | <b>?</b> Help ∨                             | 🕩 Logout |
|----------------------------------------------------------------------------------------------------|----------------------------------------------------------------------------------------------------|----------------------------------------|--------------------|------------------------------------|---|-----------------------------------------------|---------------------------------------------|----------|
| # Home                                                                                                    | 🕿 Offering                                                                                         |                                        |                    |                                    |   |                                               |                                             |          |
| Update Personal Profile  Change Designation Location  Create Application  Training  My Training  Chind a Course  Chind a Course  Description  Description Description  Description Description Description Description Description Description Description Description Description Description Description Desc | JR - Course Cre<br>AFS-765828-2025-002<br>DESIGNATION(5)<br>DPE, SAE, Admin-PE<br>offering details | eations Offering Tentative             |                    |                                    |   | Contact<br>Erica Hew<br>(223) 453<br>ehewell@ | Information<br>rell<br>-9087<br>rtester.com |          |
| Message Center (3)    Help  Logout                                                                                                    | ENROLL BY<br>OFFERING DATE                                                                         | 04/27/2025<br>04/28/2025 to 04/28/2025 | STATUS<br>LOCATION | Available<br>Riverside, California |   |                                               |                                             |          |
|                                                                                                    |                                                                                                    |                                        |                    |                                    |   |                                               | \$64.00                                     | ENROLL   |
|                                                                                                    |                                                                                                    |                                        |                    |                                    |   |                                               | 🗲 Back                                      | × Cancel |

#### Figure 44: Offering Detail Page with Enroll Button Enabled

#### 5.8 Cancelling an Enrollment

An external user may cancel their enrollment in an offering prior to completion if the offering was set-up to allow the cancellation by the external user.

*Step 1.* Click on the Training menu 'My Training > Enrollments' menu options to navigate to the 'Current Enrollments' page.

|            | Andrew Roshell                                            |                                   |                                                          |                                              |             |                     | 🛢 FAA Order   | ? Help ∨ | 🕩 Logout |
|------------|-----------------------------------------------------------|-----------------------------------|----------------------------------------------------------|----------------------------------------------|-------------|---------------------|---------------|----------|----------|
| 4          | Home                                                      | 📰 Current Er                      | nrollments                                               |                                              |             |                     |               |          |          |
|            | Update Personal Profile<br>Change Designation<br>Location | Current Enrolln                   | nents                                                    |                                              |             |                     |               |          |          |
| 4          | <ul> <li>Create Application</li> </ul>                    | ТҮРЕ                              | COURSE NAME                                              | OFFERING ID/NAME                             | LMS COURSES | LOCATION            | DUE DATE      |          |          |
| <b>4</b> ~ | ODA Information     Training                              | **                                | JR - Course Creations                                    | AFS-765828-2025-004<br>JR - Course Creations |             | Redding, California | 04/11/2025    |          |          |
| ~          | ✓ ■ My Training<br>IIII Enrollments<br>↓ Required         | Tentative/Full C                  | C <b>lasses</b><br>ed in these Offerings. You will be no | tified when and/or if they become avai       | able.       |                     |               |          |          |
|            | <ul> <li>History</li> <li>Complimentary</li> </ul>        | ТҮРЕ                              | COURSE NAME                                              | OFFERIN                                      | 5 ID/NAME   | STATUS              | OFFERING DATE |          |          |
|            | Q Find a Course                                           | No waitlist/noti                  | fication found                                           |                                              |             |                     |               |          |          |
| >          | Payment                                                   | Surveys                           |                                                          |                                              |             |                     |               |          |          |
| > ?        | ' Help                                                    | OFFERING ID/N                     | IAME                                                     |                                              |             |                     | DUE DATE      |          |          |
| 0          | Logout                                                    | AFS-740090-202<br>JR - Course Con | 25-001<br><u>itent Offering 1</u>                        |                                              |             |                     | 04/25/2025    | 5        | Survey   |
|            |                                                           |                                   |                                                          |                                              |             |                     |               | ← Back   | × Cancel |

#### Figure 45: Current Enrollments Page with Pending Offering

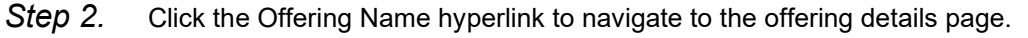

| Andrew Roshell                                                                                                   |                                                                                                    | 🖅 FAA Order 🛛 ? Help 🖌 🕞 Logout                                             |
|----------------------------------------------------------------------------------------------------|----------------------------------------------------------------------------------------------------|-----------------------------------------------------------------------------|
| 📽 Home                                                                                                    | A Offering                                                                                                    |                                                                             |
| <ul> <li>Update Personal Profile</li> <li>Change Designation<br/>Location</li> <li>Create Application</li> </ul> | JR - Course Creations<br>AFS-765828-2025-004<br>DESIGNATION(5)                                                                                                    | KT                                                                          |
| ODA Information  Training  My Training  EnrolIments                                                              | DPE, SAE, Admin-PE<br>Offering details section                                                                                                    | Contact Information<br>Erica Hewell<br>(223) 453-9087<br>ehewell@tester.com |
| <ul> <li>Required</li> <li>History</li> <li>Complimentary</li> <li>Find a Course</li> </ul>                      | ENROLL BY 04/10/2025 STATUS Available<br>OFFERING DATE 04/11/2025 to 04/11/2025 UC4/11/2025 UC4/11/2025 |                                                                             |
| > 🚍 Payment 🗹 Message Center (11)                                                                                |                                                                                                    | \$0.00 ENROLLED                                                             |
| > ? Help                                                                                                    | Cancel this Errollment                                                                                                    | ← Back X Cancel                                                             |

#### Figure 46: Current Enrollments – Offering Detail Page with Cancel Button

*Step 3.* Click on the *'Cancel this Enrollment'* button. The 'Confirm Cancel' pop-up displays.

*Step 4.* Select 'Yes'. A system message indicates user has been removed from the offering 'You have been successfully removed from <Course ID/Offering Name>'.

| Andrew Roshell                                                                         |                                                                                       |                                                                                                    | FAA Order ? Help ~ @ Logout                          |
|----------------------------------------------------------------------------------------|---------------------------------------------------------------------------------------|----------------------------------------------------------------------------------------------------|------------------------------------------------------|
| # Home                                                                                 | P Offering                                                                            |                                                                                                    |                                                      |
| Update Personal Profile Change Designation Location Create Application ODA Information | JR - Course Creations<br>AFS-765828-2025-004<br>DESIGNATION(5)<br>DPE, SAE, Admin-PE  |                                                                                                    | Contact Information                                  |
| ✓ ➡ Training ✓ ➡ My Training ➡ Enrollments                                             | Offering details section                                                              | Confirm cancel A Are you sure you want to cancel this enrolled offering?                                                         | Erica Hewell<br>(223) 453-9087<br>ehewell@tester.com |
| Required     History     Complimentary     Find a Course                               | ENROLL BY         04/10/2025           OFFERING DATE         04/11/2025 to 04/11/2025 | No     Yes     STATUS     Availabule     LOCATION     The Place,12567 Harbor, Red     WeBSITE URL     www.theplace.com     PHONE | ding, California, United States, 90002               |
| > 🚍 Payment 🖸 Message Center (11)                                                      |                                                                                       |                                                                                                    | \$0.00 ENROLLED                                      |
| > ? Help<br>G Logout                                                                   | Cancel this Enrollment                                                                |                                                                                                    | ♦ Back ★ Cancel                                      |

#### Figure 47: Offering Detail Page with Cancel Pop-up

The external user is directed back to the 'Current Enrollments' page where the offering is no longer displayed. A Message Center notification is sent indicating the user cancelled the offering.

| Andrew Roshell                                                                       |                              |                                              |                                            |                 |        | 🖨 FAA Order   | <b>?</b> Help ~ | 🕩 Logout |
|--------------------------------------------------------------------------------------|------------------------------|----------------------------------------------|--------------------------------------------|-----------------|--------|---------------|-----------------|----------|
| 🗳 Home                                                                               | I≣ Current                   | Enrollments                                  |                                            |                 |        |               |                 |          |
| <ul> <li>Update Personal Profile</li> <li>Change Designation<br/>Location</li> </ul> | Current Enro                 | llments                                      |                                            |                 |        |               |                 |          |
| Create Application                                                                   | ТҮРЕ                         | COURSE NAME                                  | OFFERING ID/NAME                           | LMS COURSES     | LOCAT  | ION DUE DATE  |                 |          |
| <ul> <li>ODA Information</li> <li>Training</li> </ul>                                | No current e                 | nrollments found                             |                                            |                 |        |               |                 |          |
| ✓ ■ My Training Enrollments                                                          | Tentative/Fu                 | II Classes<br>rolled in these Offerings. You | will be notified when and/or if they becor | me available.   |        |               |                 |          |
| <ul> <li>Required</li> <li>History</li> </ul>                                        | ТҮРЕ                         | COURSE NAME                                  | 0                                          | FFERING ID/NAME | STATUS | OFFERING DATE |                 |          |
| o Complimentary                                                                      | No waitlist/n                | otification found                            |                                            |                 |        |               |                 |          |
| Q Find a Course                                                                      |                              |                                              |                                            |                 |        |               |                 |          |
| > Payment                                                                            | Surveys                      |                                              |                                            |                 |        |               |                 |          |
| > ? Help                                                                             | OFFERING IE                  | D/NAME                                       |                                            |                 |        | DUE DAT       | E               |          |
| <ul> <li>Logout</li> </ul>                                                           | AFS-740090-<br>JR - Course ( | -2025-001<br>Content Offering 1              |                                            |                 |        | 04/25/20      | 25              | Survey   |
|                                                                                      |                              |                                              |                                            |                 |        |               | ← Back          | × Cancel |

#### Figure 48: Current Enrollments Page with Cancelled Offering No Longer Displayed

**Note:** If the offering was not set-up to allow the external user to cancel an offering, the 'Cancel this Enrollment' button would not display on the Offering details page. The external user may enroll in the offering again and will have to again pay the cost.

# Section 6. Training on Learning Management System

For Offering Types Online and Online+ILT, the external user will have to complete the training by completing the curriculum on the LMS site. DMS will direct the user to the LMS from their 'Current Enrollments' page.

#### 6.1 Completing the LMS Course

DMS will direct the external user to the LMS site when taking an online course. Once a course offering has been enrolled in and paid for, the offering displays on the 'Current Enrollments' page of the external user.

- *Step 1.* Click on the Training menu 'My Training > Enrollments' menu options to navigate to the 'Current Enrollments' page.
  - **Note:** The 'LMS Course' column indicates how many online courses are included in the offering. All required courses and final tests must be completed before the offering is considered closed. The orange icon LMS courses indicates a non-final test course. The green icon LMS course indicates it is a final test course.
- Step 2. Click on the 'Go To Course' button. The 'Go To Course' button displays for all the LMS courses except for the final test.
  - **Note:** The *'Final Test'* button will display when all the required course offerings are completed and only the final test course is left. A course offering may only include one LMS course that is also the final test.

| Andrew Roshell                                                         |                    |                                                            |                                                     |             |                                                               |                         | 🛢 FAA Order   | ? Help ∨  | 🕒 Logout |
|------------------------------------------------------------------------|--------------------|------------------------------------------------------------|-----------------------------------------------------|-------------|---------------------------------------------------------------|-------------------------|---------------|-----------|----------|
| # Home                                                                 | III Current En     | rollments                                                  |                                                     |             |                                                               |                         |               |           |          |
| Update Personal Profile                                                |                    |                                                            |                                                     |             |                                                               |                         |               |           |          |
| Change Designation<br>Location                                         | Current Enrollm    | ents                                                       |                                                     |             |                                                               |                         |               |           |          |
| + Create Application                                                   | ТҮРЕ               | COURSE NAME                                                | OFFERING ID/NAME                                    |             | LMS COURSES                                                   | LOCATION                | DUE DATE      |           |          |
| ODA Information  Figure Training  My Training                          |                    | JR - Course Content                                        | AFS-740090-2025-001<br>JR - Course Content Offering | 1           | DMS Updates     OMS Unitial Aircraft Certification Final Test | Oklahoma City, Oklahoma | 04/30/2025    | Go to Cou | se       |
| Enrollments<br>모 Required<br>한 History                                 | Tentative/Full Cl  | <b>asses</b><br>d in these Offerings. You will be notified | when and/or if they become ava                      | ilable.     |                                                               |                         |               |           |          |
| Complimentary                                                          | TYPE               | COURSE NAME                                                |                                                     | OFFERING ID | /NAME                                                         | STATUS                  | OFFERING DATE |           |          |
| <ul> <li>Q. Find a Course</li> <li>&gt; Description Payment</li> </ul> | No waitlist/notifi | cation found                                               |                                                     |             |                                                               |                         |               |           |          |
| Message Center (9)                                                     | Surveys            |                                                            |                                                     |             |                                                               |                         |               |           |          |
| Logout                                                                 | OFFERING ID/N/     | AME                                                        |                                                     |             |                                                               |                         | DUE DAT       | E         |          |
|                                                                        | No current surve   | ys found                                                   |                                                     |             |                                                               |                         |               |           |          |
|                                                                        |                    |                                                            |                                                     |             |                                                               |                         |               | ← Back    | × Cancel |

#### Figure 49: Current Enrollments Page – Go to Course Button

The external user is directed to their LMS site 'Courses' page. The page displays the course(s) included in the offering.

|                                   | Courses                                                                                                    | Course Catalog      |
|-----------------------------------|----------------------------------------------------------------------------------------------------|---------------------|
| A Jane Rich                       | Image: Search your courses     Terms       9 results     Fitters                                                     | 25 🔹 items per page |
| Courses                           | Others                                                                                                    |                     |
| Calendar                          | DMS_Updates<br>DMS Updates Original Course View<br>Oper <sup>C</sup> -Start nom   Multiple Instructors   More info ~ | ☆                   |
| Grades                            |                                                                                                    |                     |
| Tools                             |                                                                                                    |                     |
| Gen Out                           |                                                                                                    |                     |
| Privacy<br>Terms<br>Accessibility |                                                                                                    |                     |

#### Figure 50: Learning Management System User Courses Page

*Step 3.* Click on the 'Start Now' hyperlink to start the course.

**Note:** The site will direct the user through the course materials and taking the test.

Once the course is completed, the external user can view their grade.

**Note:** Users may need to refresh the 'Courses' page before the grade appears.

*Step 4.* Click on the 'Grades' navigation menu option.

**Note:** Users may need to refresh the 'Courses' page before the grade appears.

|             | Grades                            |
|-------------|-----------------------------------|
| A Jane Rich | Current Courses and Organizations |
| Activity    | •                                 |
| Courses     | DM5_Updates                       |
| Calendar    | DMS Updates (10 / 10              |
| Messages    | Recent Grades                     |
| 🗐 Grades    |                                   |
| Tools       |                                   |
| ⊖ sign Out  |                                   |
|             |                                   |
|             |                                   |
|             |                                   |

#### Figure 51: Learning Management System Site – Grade Page

- Step 5. Repeat Step 3 until there are no more courses to complete with the 'Start Now' hyperlink.
- *Step 6.* Click on the 'Sign Out' navigation menu option to sign out of and leave the LMS site.

If the external user was directed to the LMS site by clicking the 'Go To Course' button, the external user will have to log in to the DMS site again to complete the final online test. A Message Center notification is sent to the user when the final test is ready to be taken ('Take Test' button is available). If the external user clicked the 'Take Test' button, the offering is considered completed.

To complete the final online test:

- *Step 7.* Click on the Training menu 'My Training > Enrollments' menu options to navigate to the 'Current Enrollments' page.
- Step 8. Click on the 'Take Test' button.
- Step 9. Repeat Steps 3-6 above.

The DMS system calculates the final grade and a Message Center notification is sent when the final grade is available with grade status: 'Pass' or 'Not Passed'. The user's <u>'Current Enrollments'</u> page is cleared of the offering and the <u>'Training History'</u> page is updated with the completed course offering information.

# Section 7. Payment

The external user's 'Payment' menu options includes information pertaining to their shopping cart, training payment history, and, if needed, generating a payment code.

#### 7.1 Cart – Self Pay

When an external user enrolls in an offering, the offering is placed in the user's 'Cart' so payment can be made.

- **Note:** If no payment is required, the cart will be bypassed and the enrollment will directly be placed on the 'Current Enrollments' page.
- *Step 1.* From the 'Training' menu, click on 'Find a Course' menu option.
- *Step 2.* Use the search functions to locate the course offering.
- *Step 3.* Click on the Course Name hyperlink of the desired training.
- *Step 4.* Click on the Offering Name hyperlink of the desired training.

| -   | Andrew Roshell                 |                                                         |            |          | 🖉 FA                       | A Order 🛛 📍 Help 🗸 | 🕩 Logout     |
|-----|--------------------------------|---------------------------------------------------------|------------|----------|----------------------------|--------------------|--------------|
| A   | Home                           | 🛱 Course                                                |            |          |                            |                    |              |
| *   | Update Personal Profile        |                                                         |            |          |                            |                    |              |
|     | Change Designation<br>Location | JR - Course Creations                                   |            |          |                            |                    |              |
| +   | Create Application             | AFS-765828                                              |            |          |                            |                    |              |
| 4   | ODA Information                | DPE, SAE, Admin-PE                                      |            |          |                            | rormation          |              |
| ~ 🖻 | Training                       | Course summary                                          |            |          | 223-453-908<br>ehewell@tes | 37<br>ster.com     |              |
| >   | My Training                    | Schedule course description.                            |            |          | -                          |                    |              |
|     | <b>Q</b> Find a Course         |                                                         |            |          |                            |                    |              |
| >   | E Payment                      |                                                         |            |          |                            |                    |              |
|     | Message Center (3)             | Offerings                                               |            |          |                            |                    |              |
| > ? | Help                           |                                                         |            |          |                            | ONLINE 🚢 ILT 🖳     | ONLINE + ILT |
| ۵   | Logout                         | OFFERING TITLE                                          | DATE       | COST     | LOCATION                   | STATUS             |              |
|     |                                | AFS-765828-2025-005<br>JR - Course Creations Offering 1 | 04/18/2025 | \$110.00 | Redlands, California       | Available          |              |
|     |                                |                                                         |            |          |                            | 🗲 Back             | × Cancel     |

Figure 52: Course Detail Page with List of Available Offerings

The Offering Details page displays.

*Step 5.* Click on the enabled *'Enroll'* button. A system message indicating *'Course added into Cart!'* displays.

*Step 6.* The user is directed back to the Course detail page.

*Step 7.* Click on the Training menu option 'Payment > Cart'.

The 'Cart' page displays with the following information:

- Banner Bar indicating the time limits of payment before offering is removed
- Your Selections Section self pay has one hour to pay for an offering
- Pay For Others Section paying for others has 24 hours to pay for an offering

| Andrew Roshell                                                                                                   | <b>1</b>       |                   |                              |             |                                                         |                      |                 |                         | FAA Order    | ? Help 🗸 | 🗘 Logout |
|----------------------------------------------------------------------------------------------------|----------------|-------------------|------------------------------|-------------|---------------------------------------------------------|----------------------|-----------------|-------------------------|--------------|----------|----------|
| # Home                                                                                                    | 🗔 CART         |                   |                              |             |                                                         |                      |                 |                         |              |          |          |
| <ul> <li>Update Personal Profile</li> <li>Change Designation<br/>Location</li> <li>Create Application</li> </ul> | A Self pay     | r items in your c | art will be removed after 60 | minutes fro | m time enrolled. Items assigned a payer will be removed | d 24 hours after pay | er was assigned | l.                      |              |          |          |
| ODA Information                                                                                                  | Your Selection | ns                |                              |             |                                                         |                      |                 |                         |              |          |          |
| >  My Training                                                                                                   | EXPIRE         |                   |                              | TYPE        | OFFERING ID/NAME                                        | DATE                 | COST            | LOCATION                | NAME         | 6        |          |
| <ul> <li>Q Find a Course</li> <li>✓</li></ul>                                                                    | •              |                   |                              |             | AFS-765828-2025-005<br>JR - Course Creations Offering 1 | 04/18/2025           | \$110.00        | Redlands,<br>California | Assign Payer | ۵        |          |
| Cart                                                                                                    | Pay For Other  | rs                |                              |             |                                                         |                      |                 |                         |              |          |          |
| 🕲 Payment History                                                                                                | EXPIRE         | ТҮРЕ              | OFFERING ID/NAME             |             | DATE                                                    | COST                 | LOCATION        | NAME                    |              | ۵        |          |
| 🗱 Payer Code                                                                                                    | No offerings a | are available at  | this time.                   |             |                                                         |                      |                 |                         |              |          |          |
| Message Center (3)                                                                                               |                |                   |                              |             | Total                                                   |                      |                 |                         |              | \$0.00   | PAY      |
| 🗭 Logout                                                                                                    |                |                   |                              |             |                                                         |                      |                 |                         |              | 🗲 Back   | X Cancel |

#### Figure 53: Cart with Enrolled Offering – Waiting Payment in Cart

- **Note:** Each section will display an 'Expire' clock indicating how much time is left to make payment.
- *Step 8.* Click on the check box under the 'Your Selection's' section.
  - **Note:** The *'Pay'* button is disabled until an offering check box is enabled. Once enabled, the cost of the offering also displays.

| Andrew Roshell                 | <b>1</b>       |                  |                              |             |                                                         |                      |                  |                         | FAA Order    | <b>?</b> Help ~ | 🕒 Logout |
|--------------------------------|----------------|------------------|------------------------------|-------------|---------------------------------------------------------|----------------------|------------------|-------------------------|--------------|-----------------|----------|
| # Home                         | 🗔 CART         |                  |                              |             |                                                         |                      |                  |                         |              |                 |          |
| 🛔 Update Personal Profile      |                |                  |                              |             |                                                         |                      |                  |                         |              |                 |          |
| Change Designation<br>Location | ▲ Self pay     | items in your c  | art will be removed after 60 | minutes fro | m time enrolled. Items assigned a payer will be removed | d 24 hours after pay | /er was assigned |                         |              |                 |          |
| + Create Application           |                |                  |                              |             |                                                         |                      |                  |                         |              |                 |          |
| ODA Information                | Your Selection | ns               |                              |             |                                                         |                      |                  |                         |              |                 |          |
| reining     My Training        | EXPIRE         |                  |                              | TYPE        | OFFERING ID/NAME                                        | DATE                 | COST             | LOCATION                | NAME         | Œ               | ð 🔽      |
| Q Find a Course                | ľ              |                  |                              | *           | AFS-765828-2025-005<br>JR - Course Creations Offering 1 | 04/18/2025           | \$110.00         | Redlands,<br>California | Assign Payer | Ē               |          |
| Cart                           | Pay For Other  | rs               |                              |             |                                                         |                      |                  |                         |              |                 |          |
| Payment History                | EXPIRE         | TYPE             | OFFERING ID/NAME             |             | DATE                                                    | COST                 | LOCATION         | NAME                    |              | ۵               |          |
| 器 Payer Code                   | No offerings a | are available at | this time.                   |             |                                                         |                      |                  |                         |              |                 |          |
| Message Center (3)             |                |                  |                              |             |                                                         |                      |                  |                         |              |                 |          |
| > ? Help                       |                |                  |                              |             | Total                                                   |                      |                  |                         |              | \$110.00        | PAY      |
| 🗭 Logout                       |                |                  |                              |             |                                                         |                      |                  |                         |              | ← Back          | X Cancel |

# Figure 54: Cart with Enabled Pay Button and Cost of Offering Displayed

Step 9. Click the 'Pay' button.

The external user is directed to the payment vendor's site. The site includes the tracking ID and amount of the transaction.

| Please provide the                  | ayment information bel | ow. Required fields are n | marked with an * |
|-------------------------------------|------------------------|---------------------------|------------------|
| Agency Tracking ID                  |                        |                           |                  |
| TR-6387851604894                    | 4772                   |                           |                  |
| Payment Amount                      |                        |                           |                  |
| \$110.00                            |                        |                           |                  |
| <ul> <li>Cardholder Name</li> </ul> |                        |                           |                  |
|                                     |                        |                           |                  |
|                                     |                        |                           |                  |
| * Cardholder Billing                | Address                |                           |                  |
|                                     |                        |                           |                  |
|                                     |                        |                           | ]                |
| Billing Address 2                   |                        |                           |                  |
|                                     |                        |                           |                  |
| City                                |                        |                           |                  |
|                                     |                        |                           |                  |
|                                     |                        |                           |                  |
| * Country                           |                        |                           |                  |
| Select Country                      |                        |                           | \$               |
|                                     |                        |                           |                  |
| State/Province                      |                        |                           |                  |
|                                     |                        |                           |                  |
| ZIP/Postal Code                     |                        |                           |                  |
|                                     |                        |                           |                  |
|                                     |                        |                           |                  |
| * Card Number                       |                        |                           |                  |
|                                     |                        |                           |                  |
|                                     | <b>- 19 a</b>          |                           |                  |
| t market and a market               |                        |                           |                  |
| Expiration Date                     |                        |                           |                  |
| Select                              | Select                 | :                         | \$               |
| Security Code                       |                        |                           |                  |
|                                     |                        |                           |                  |
| What's this?                        |                        |                           |                  |
| contract of contract                |                        |                           |                  |

#### Figure 55: Payment Vendor Site – Enter Credit Card Information

- Step 10. Enter all required credit card information.
- Step 11. Click the 'Continue' button.

A confirmation screen displays for review.

- Step 12. Check the box at the bottom to confirm information and authorize the transaction.
- Step 13. Click the 'Continue' button. A system message indicates 'Payment was successful'.

#### < <u>Cancel</u>

| ł | Please review the payment information. Required fields are marked with an $^{\star}$                      |
|---|----------------------------------------------------------------------------------------------------|
| 1 | Agency Tracking ID<br>TR-638785160489464772                                                               |
|   | Payment Amount<br>\$110.00                                                                                |
|   | Payment Method<br>Plastic Card                                                                            |
| ( | Cardholder Name<br>card holder                                                                            |
| ( | Card Type<br>MASTERCARD                                                                                   |
| ( | Card Number                                                                                               |
|   | Cardholder Billing Address<br>123 ab                                                                      |
| • | City<br>river                                                                                             |
| ( | Country<br>United States                                                                                  |
| ( | State/Province<br>CA                                                                                      |
| 2 | ZIP/Postal Code<br>90012                                                                                  |
| l | I authorize a charge to my card account for the above amount in accordance with my card issuer agreement. |

## Figure 56: Payment Vendor Site – Confirm and Authorize

The external user is directed back to the 'Cart' page. The paid for item is no longer in the cart.

| Andrew Roshell                 |                |                  |                                |                       |                                |                          |                      |                  |          | 🛢 FAA Order | ? Help ∨     | 🗭 Logout |
|--------------------------------|----------------|------------------|--------------------------------|-----------------------|--------------------------------|--------------------------|----------------------|------------------|----------|-------------|--------------|----------|
| # Home                         | 🗔 CART         |                  |                                |                       |                                |                          |                      |                  |          |             |              |          |
| Update Personal Profile        |                |                  |                                |                       |                                |                          |                      |                  |          |             |              |          |
| Change Designation<br>Location | 🛕 Self pay     | items in your o  | art will be removed after 60 n | ninutes fror          | n time enrolled. Items assigne | d a payer will be remove | d 24 hours after pay | er was assigned. |          |             |              |          |
| + Create Application           |                |                  |                                |                       |                                |                          |                      |                  |          |             |              |          |
| ODA Information                | Your Selection | ns               |                                |                       |                                |                          |                      |                  |          |             |              |          |
| Message Center (5)             | EXPIRE         |                  |                                | TYPE OFFERING ID/NAME |                                |                          | DATE                 | COST             | LOCATION | NAME        |              |          |
| > ? Help                       | No offerings a | ire available at | this time.                     |                       |                                |                          |                      |                  |          |             |              |          |
| 🕒 Logout                       | Pay For Other  | s                |                                |                       |                                |                          |                      |                  |          |             |              |          |
|                                | EXPIRE         | TYPE             | OFFERING ID/NAME               |                       |                                | DATE                     | COST                 | LOCATION         | NAME     |             | <del>0</del> |          |
|                                | No offerings a | ire available at | this time.                     |                       |                                |                          |                      |                  |          |             |              |          |
|                                |                |                  |                                |                       |                                | Total                    |                      |                  |          |             | \$0.00       | PAY      |
|                                |                |                  |                                |                       |                                |                          |                      |                  |          |             | ← Back       | X Cancel |

#### Figure 57: Cart After Payment Made

The paid for offering will be placed in the '<u>Current Enrollments'</u> page. A Message Center notification will be sent upon successful payment.

#### 7.2 Cart – Pay For Others

Payment for enrolled offerings may be assigned to another if the enrolled user assigning the payment is given a *Payer Code*. The Payer Code is used while the offering is in the 'Cart'.

**Note:** If no payment is required, the cart will be bypassed and the enrollment will be directly placed on the 'Current Enrollments' page.

The steps below are performed by the person enrolling in an offering who will then assign another user payment.

- *Step 1.* From the 'Training' menu, click on 'Find a Course' menu option.
- *Step 2.* Use the search functions to locate the course offering.
- *Step 3.* Click on the Course Name hyperlink of the desired training.
- *Step 4.* Click on the Offering Name hyperlink of the desired training.

The Offering Details page displays.

- *Step 5.* Click on the enabled *'Enroll'* button. A system message indicating *'Course added into Cart!'* displays.
- *Step 6.* The user is directed back to the Course detail page.
- *Step 7.* Click on the Training menu the options 'Payment > Cart'.

The 'Cart' page displays with the following information:

- Banner Bar indicating the time limits of payment before offering is removed
- Your Selections Section self pay
- Pay For Others Section paying for others

| Michelle Lee Dolin           | 1             |                   |                               |             |                                                       |                         |                       | Sto             | op Impersonate          | FAA Order    | ? Help ∨ | 🕒 Logout |  |
|------------------------------|---------------|-------------------|-------------------------------|-------------|-------------------------------------------------------|-------------------------|-----------------------|-----------------|-------------------------|--------------|----------|----------|--|
| # Home                       | 🗔 CART        |                   |                               |             |                                                       |                         |                       |                 |                         |              |          |          |  |
| 🌢 Update Personal Profile    |               |                   |                               |             |                                                       |                         |                       |                 |                         |              |          |          |  |
| Change Designation           | A Self pay    | y items in your o | cart will be removed after 60 | minutes fro | om time enrolled. Items assigned                      | a payer will be removed | d 24 hours after paye | er was assigned | L.                      |              |          |          |  |
| ODA Information              | Your Selectio | r Selections      |                               |             |                                                       |                         |                       |                 |                         |              |          |          |  |
| ✓ 	 Training > ■ My Training | EXPIRE        |                   |                               | TYPE        | OFFERING ID/NAME                                      |                         | DATE                  | COST            | LOCATION                | NAME         | ť        | ð 🗌      |  |
| Q Find a Course              | •             |                   |                               | *           | AFS-765828-2025-005<br>JR - Course Creations Offering | g 1                     | 04/18/2025            | \$110.00        | Redlands,<br>California | Assign Payer | ۵        |          |  |
| Cart                         | Pay For Othe  | ers               |                               |             |                                                       |                         |                       |                 |                         |              |          |          |  |
| Payment History              | EXPIRE        | TYPE              | OFFERING ID/NAME              |             |                                                       | DATE                    | COST                  | LOCATION        | NAME                    |              | 0        |          |  |
| 器 Payer Code                 | No offerings  | are available at  | this time.                    |             |                                                       |                         |                       |                 |                         |              |          |          |  |
| Message Center (6)           |               |                   |                               |             |                                                       |                         |                       |                 |                         |              |          | _        |  |
| > ? Help                     |               |                   |                               |             | Т                                                     | otal                    |                       |                 |                         |              | \$0.00   | PAY      |  |
| 🗭 Logout                     |               |                   |                               |             |                                                       |                         |                       |                 |                         |              |          | X Cancel |  |

#### Figure 58: Cart of Enrolled User Prior to Assigning Payment to Another

- Step 8. Click on the 'Assign Payer' hyperlink. The 'Enter Code' pop-up displays.
- Step 9. Enter in the payment code given to user.
- Step 10. Click 'Check Code' button.

| 2   | Michelle Lee Dolin                     | <b>.</b> 1     |                  |                             |                                            |                           | 🔳 St                  | op Impersonate   | 🛢 FAA Order             | <b>?</b> Help ~ | 🕩 Logout |          |
|-----|----------------------------------------|----------------|------------------|-----------------------------|--------------------------------------------|---------------------------|-----------------------|------------------|-------------------------|-----------------|----------|----------|
| 1   | Home                                   | 🗔 CART         |                  |                             |                                            |                           |                       |                  |                         |                 |          |          |
| ä   | Update Personal Profile                |                |                  |                             |                                            |                           |                       |                  |                         |                 |          |          |
| >   | Change Designation<br>Location         | ▲ Self pay     | items in your c  | art will be removed after 6 | 50 minutes from time enrolled. Items assig | ned a payer will be remov | ved 24 hours after pa | yer was assigned | I.                      |                 |          |          |
|     | <ul> <li>Create Application</li> </ul> |                |                  |                             |                                            |                           |                       |                  |                         |                 |          |          |
| â   | ODA Information                        | Your Selection | าร               |                             | ENTER CODE                                 |                           | ×                     |                  |                         |                 |          |          |
| ~ 1 | Training My Training                   | EXPIRE         |                  |                             | *Enter the payment code provided           |                           |                       | COST             | LOCATION                | NAME            | 6        |          |
|     | <b>Q</b> Find a Course                 |                |                  |                             |                                            |                           | '2025                 | \$110.00         | Redlands,<br>California | Assign Payer    | 0        |          |
| ``  | 🗸 🚍 Payment                            |                |                  |                             |                                            | Che                       | ck Code               |                  |                         |                 |          |          |
|     | Cart                                   | Pay For Other  | s                |                             |                                            |                           |                       |                  |                         |                 |          |          |
|     | Payment History                        | EXPIRE         | ТҮРЕ             | OFFERING ID/NAME            |                                            | DATE                      | COST                  | LOCATION         | NAME                    |                 | <b>D</b> |          |
|     | 👪 Payer Code                           | No offerings a | are available at | this time.                  |                                            |                           |                       |                  |                         |                 |          |          |
| E   | Message Center (6)                     |                |                  |                             |                                            |                           |                       |                  |                         |                 |          |          |
| > 1 | ? Help                                 |                |                  |                             |                                            | Total                     |                       |                  |                         |                 | \$0.00   | PAY      |
| 0   | ➔ Logout                               |                |                  |                             |                                            |                           |                       |                  |                         |                 | 🗲 Back   | × Cancel |

#### Figure 59: Cart with Assign Payer Check Code Pop-up

If payer code was correct, a 'Confirm Payer' pop-up displays with the payer code owner name. If not a match, a no match message would display.

| 2   | Michelle Lee Dolin             | <b>0</b>       |                    |                           |                                        |                            |                         | Ste              | op Impersonate          | 🛢 FAA Order  | ? Help ~     | 🕩 Logout |
|-----|--------------------------------|----------------|--------------------|---------------------------|----------------------------------------|----------------------------|-------------------------|------------------|-------------------------|--------------|--------------|----------|
|     | # Home                         | CART           |                    |                           |                                        |                            |                         |                  |                         |              |              |          |
|     | Update Personal Profile        |                |                    |                           |                                        |                            |                         |                  |                         |              |              |          |
| >   | Change Designation<br>Location | 🛕 Self pay     | items in your c    | art will be removed after | 60 minutes from time enrolled. Items a | ssigned a payer will be re | moved 24 hours after pa | yer was assigned | I.                      |              |              |          |
|     | + Create Application           |                |                    |                           |                                        |                            |                         |                  |                         |              |              |          |
|     | ODA Information                | Your Selection | ns                 |                           |                                        |                            |                         |                  |                         |              |              |          |
| ~ ' | 🖻 Training                     |                |                    |                           | CONFIRM PAYER                          |                            | ×                       |                  |                         |              |              |          |
|     | > 🔳 My Training                | EXPIRE         |                    |                           | LYUVM5GYV - Andrew Roshell             |                            |                         | COST             | LOCATION                | NAME         |              |          |
|     | Q Find a Course                |                |                    |                           |                                        | × No                       | ✓ Yes 1/2025            | \$110.00         | Redlands,<br>California | Assign Payer | ۵            |          |
|     | Cart                           | Pay For Other  | rs                 |                           |                                        |                            |                         |                  |                         |              |              |          |
|     | D Payment History              | EXPIRE         | ТҮРЕ               | OFFERING ID/NAME          |                                        | DATE                       | COST                    | LOCATION         | NAME                    |              | <del>.</del> |          |
|     | Payer Code                     | No. officiants |                    | della Alexa               |                                        |                            |                         |                  |                         |              |              |          |
|     | Message Center (6)             | No offerings a | are available at 1 | inis time.                |                                        |                            |                         |                  |                         |              |              |          |
| > ' | ? Help                         |                |                    |                           |                                        | Total                      |                         |                  |                         |              | \$0.00       | PAY      |
|     | 🕒 Logout                       |                |                    |                           |                                        |                            |                         |                  |                         |              | 🗲 Back       | × Cancel |

Figure 60: Cart with Confirm Payer Pop-up

*Step 11.* Click 'Yes' on the 'Confirm Payer' pop-up. A system message indicates assignment was successful.

The system directs the user back to their cart. The offering displays in the user's cart with the addition of the Name field indicating the assigned payer's name.

| Michelle Lee Dolin                                  | <b>1</b>       |                  |                              |             |                                                      |                         | Sto                   | op Impersonate  | 🗐 FAA Order             | î Help ∨       | 🕩 Logout   |          |
|-----------------------------------------------------|----------------|------------------|------------------------------|-------------|------------------------------------------------------|-------------------------|-----------------------|-----------------|-------------------------|----------------|------------|----------|
| # Home                                              | 🗔 CART         |                  |                              |             |                                                      |                         |                       |                 |                         |                |            |          |
| Update Personal Profile Change Designation Location |                |                  |                              |             |                                                      |                         |                       |                 |                         |                |            |          |
| + Create Application                                | 🚹 Self pay     | items in your o  | art will be removed after 60 | minutes fro | im time enrolled. Items assigned                     | a payer will be removed | d 24 hours after paye | er was assigned | l.                      |                |            |          |
| ODA Information     Training                        | Your Selection | Selections       |                              |             |                                                      |                         |                       |                 |                         |                |            |          |
| > 🗐 My Training                                     | EXPIRE         | EXPIRE T         |                              |             | OFFERING ID/NAME                                     |                         | DATE                  | COST            | LOCATION                | NAME           |            |          |
| Q Find a Course                                     |                |                  |                              |             | AFS-765828-2025-005<br>JR - Course Creations Offerin | g 1                     | 04/18/2025            | \$110.00        | Redlands,<br>California | Andrew Roshell | ۵          |          |
| Cart                                                | Pay For Other  | s                |                              |             |                                                      |                         |                       |                 |                         |                |            |          |
| Payment History                                     | EXPIRE         | TYPE             | OFFERING ID/NAME             |             |                                                      | DATE                    | COST                  | LOCATION        | NAME                    |                | 団          |          |
| 躍 Payer Code                                        | No offerings a | ire available at | this time.                   |             |                                                      |                         |                       |                 |                         |                |            |          |
| Message Center (6)                                  |                |                  |                              |             |                                                      |                         |                       |                 |                         |                | ¢0.00      |          |
| > ? Help                                            |                |                  |                              |             | 1                                                    | otal                    |                       |                 |                         |                | \$0.00     | PAY      |
| 🗭 Logout                                            |                |                  |                              |             |                                                      |                         |                       |                 |                         | [              | 🗲 Back 🛛 🗧 | K Cancel |

Figure 61: Cart of Enrolled User After Payment Was Assigned to Another

After the payment assignment, the offering is placed in the Assigned Payer's cart waiting to be paid.

| Andrew Roshell                 | <b>1</b>      |                                          |                                                     |            |                                 |                          |                       |                         |          | FAA Order   | ? Help ∨ | 🗭 Logout |  |
|--------------------------------|---------------|------------------------------------------|-----------------------------------------------------|------------|---------------------------------|--------------------------|-----------------------|-------------------------|----------|-------------|----------|----------|--|
| 🏶 Home                         | : CART        |                                          |                                                     |            |                                 |                          |                       |                         |          |             |          |          |  |
| 🛔 Update Personal Profile      |               |                                          |                                                     |            |                                 |                          |                       |                         |          |             |          |          |  |
| Change Designation<br>Location | 🔥 Self pay    | y items in your c                        | art will be removed after 60 mi                     | nutes fror | n time enrolled. Items assigned | l a payer will be remove | ed 24 hours after pay | ver was assigned.       |          |             |          |          |  |
| + Create Application           |               |                                          |                                                     |            |                                 |                          |                       |                         |          |             |          |          |  |
| ODA Information                | Your Selectio | ins                                      |                                                     |            |                                 |                          |                       |                         |          |             |          |          |  |
| Training     My Training       | EXPIRE        |                                          |                                                     | TYPE       | OFFERING ID/NAME                |                          | DATE                  | COST                    | LOCATION | NAME        | 1        |          |  |
| <b>Q</b> Find a Course         | No offerings  | No offerings are available at this time. |                                                     |            |                                 |                          |                       |                         |          |             |          |          |  |
| ∨ 🚍 Payment                    | Pay For Othe  | rs                                       |                                                     |            |                                 |                          |                       |                         |          |             |          |          |  |
| Cart                           | EXPIRE        | ТҮРЕ                                     | OFFERING ID/NAME                                    |            |                                 | DATE                     | COST                  | LOCATION                | NAME     |             | ₩        |          |  |
| 器 Payer Code                   | •             |                                          | AFS-765828-2025-005<br>JR - Course Creations Offeri | ng 1       |                                 | 04/18/2025               | \$110.00              | Redlands,<br>California | Michelle | e Lee Dolin | l        |          |  |
| Message Center (6)             |               | i                                        |                                                     |            |                                 |                          |                       |                         |          |             |          |          |  |
| > ? Help                       |               |                                          |                                                     |            | I                               | otal                     |                       |                         |          |             | \$0.00   | PAY      |  |
| 🗭 Logout                       |               |                                          |                                                     |            |                                 |                          |                       |                         |          |             | ← Back   | X Cancel |  |

## Figure 62: Cart of Assigned Payer – Pay for Others Section

Step 12. Assigned Payer checks the box for the offering. The 'Pay' button is enabled and cost displays.

Step 13. Click the 'Pay' button.

The external user is directed to the payment vendor's site. The site includes the tracking ID and amount of the transaction.

| Please provide the              | payment information below. Required fields are marked with an * |
|---------------------------------|-----------------------------------------------------------------|
| Agency Tracking ID              |                                                                 |
| TR-6387851604894                | 164772                                                          |
| Payment Amount                  |                                                                 |
| \$110.00                        |                                                                 |
| * Cardholder Name               | e                                                               |
|                                 |                                                                 |
|                                 |                                                                 |
| * Cardholder Billin             | g Address                                                       |
|                                 |                                                                 |
|                                 |                                                                 |
| Billing Address 2               |                                                                 |
|                                 |                                                                 |
|                                 |                                                                 |
| City                            |                                                                 |
|                                 |                                                                 |
| * Country                       |                                                                 |
| Country                         |                                                                 |
| Select Country                  | ÷                                                               |
| State/Province                  |                                                                 |
|                                 |                                                                 |
|                                 |                                                                 |
| ZIP/Postal Code                 |                                                                 |
|                                 |                                                                 |
|                                 |                                                                 |
| <ul> <li>Card Number</li> </ul> |                                                                 |
|                                 |                                                                 |
|                                 | 🚾 📫 🔤 🕕                                                         |
| * Expiration Date               |                                                                 |
|                                 |                                                                 |
| Select                          |                                                                 |
| Security Code                   |                                                                 |
| -                               |                                                                 |
| What's this?                    |                                                                 |
|                                 |                                                                 |

# Figure 63: Payment Vendor Site – Enter Credit Card Information

- Step 14. Enter all required credit card information.
- Step 15. Click the 'Continue' button.

A confirmation screen displays for review.

- Step 16. Check the box at the bottom to confirm information and authorize the transaction.
- Step 17. Click the 'Continue' button. A system message indicates 'Payment was successful'.

#### < Cancel

| Please revie               | w the payment information. Required fields are marked with an $^{\star}$                             |
|----------------------------|----------------------------------------------------------------------------------------------------|
| Agency Trac<br>TR-6387851  | king ID<br>50489464772                                                                               |
| Payment Am<br>\$110.00     | iount                                                                                                |
| Payment Me<br>Plastic Card | thod                                                                                                 |
| Cardholder<br>card holder  | Name                                                                                                 |
| Card Type<br>MASTERCAR     | D                                                                                                    |
| Card Numbe                 | ۲<br>5100                                                                                            |
| Cardholder<br>123 ab       | Billing Address                                                                                      |
| Billing Addre              | 255 2                                                                                                |
| City                       |                                                                                                    |
| Country<br>United State    | 15                                                                                                   |
| State/Provin               | ice                                                                                                  |
| ZIP/Postal C<br>90012      | ode                                                                                                  |
|                            | iorize a charge to my card account for the above amount in accordance with my card issuer agreement. |

#### Figure 64: Payment Vendor Site – Confirm and Authorize

The external user (assigned payer) is directed back to the 'Cart' page. The paid for offering is no longer in the cart for both the assigned payer and the external user who assigned the payer. A Message Center notification will be sent upon successful payment. The paid for offering will now be placed in the '<u>Current Enrollments'</u> page.

#### 7.3 Payment History

Payments made for offerings by the individual external user will display on the user's 'Payment History' page.

*Step 1.* Click on Training menu options 'Payment > Payment History'.

| Andrew Roshell                 |                                                 |                                          |            | 🖉 FA     | A Order 🛛 🕈 Help 🗸 | 🕞 Logout |  |  |  |  |  |  |  |  |
|--------------------------------|-------------------------------------------------|------------------------------------------|------------|----------|--------------------|----------|--|--|--|--|--|--|--|--|
| # Home                         | ව Payment History                               |                                          |            |          |                    |          |  |  |  |  |  |  |  |  |
| Update Personal Profile        |                                                 |                                          |            |          |                    |          |  |  |  |  |  |  |  |  |
| Change Designation<br>Location | My Courses                                      |                                          |            |          |                    |          |  |  |  |  |  |  |  |  |
| + Create Application           | hese are payments made for my enrolled courses. |                                          |            |          |                    |          |  |  |  |  |  |  |  |  |
| ODA Information                | DMS Transaction ID ↑↓                           | PAY.GOV Transaction ID ↑↓                | DATE ↑↓    | COST ↑↓  | Refund ↑↓          |          |  |  |  |  |  |  |  |  |
| ∨ 🖻 Training                   |                                                 |                                          |            |          |                    |          |  |  |  |  |  |  |  |  |
| > 🔳 My Training                | Search                                          | Search                                   | Search     | Search   | Search             |          |  |  |  |  |  |  |  |  |
| <b>Q</b> Find a Course         | TR-638785160489464772                           | <u>3FPVUV7J</u>                          | 03/25/2025 | \$110.00 |                    |          |  |  |  |  |  |  |  |  |
| V 🚍 Payment                    |                                                 |                                          |            |          |                    |          |  |  |  |  |  |  |  |  |
| ∵ Cart                         |                                                 | $\langle \langle 1 \rangle \rangle > 10$ | ~          |          |                    |          |  |  |  |  |  |  |  |  |
| Payment History                |                                                 |                                          |            |          | 🗲 Back 🗙           | Cancel   |  |  |  |  |  |  |  |  |
| BR Payer Code                  |                                                 |                                          |            |          |                    |          |  |  |  |  |  |  |  |  |
| Message Center (6)             |                                                 |                                          |            |          |                    |          |  |  |  |  |  |  |  |  |
| > ? Help                       |                                                 |                                          |            |          |                    |          |  |  |  |  |  |  |  |  |
| 🕒 Logout                       |                                                 |                                          |            |          |                    |          |  |  |  |  |  |  |  |  |

#### Figure 65: Payment History Page

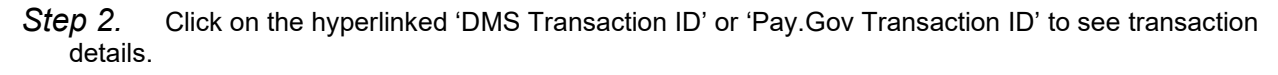

| Andrew Roshell                                                                         |                     |                     |                                  | 🛢 FAJ          | A Order 🛛 📍 Help 🗸                                                   | 🕒 Logout                                                |
|----------------------------------------------------------------------------------------|---------------------|---------------------|----------------------------------|----------------|----------------------------------------------------------------------|---------------------------------------------------------|
| 🏶 Home                                                                                 | <b>:≣</b> Payment D | Petail              |                                  |                |                                                                      |                                                         |
| Update Personal Profile Change Designation Location Create Application ODA Information | ß                   |                     |                                  | DMS Trans      | Pay.gov Transaction ID:<br>action ID: TR-638785160<br>Date: (<br>Tot | : 3FPVUV7J<br>1489464772<br>03/25/2025<br>tal: \$110.00 |
| > 🖬 My Training                                                                        |                     | OFFERING ID         | OFFERING NAME                    | STUDENT NAME   | PAID                                                                 |                                                         |
| Q Find a Course<br>∨                                                                   |                     | AFS-765828-2025-005 | JR - Course Creations Offering 1 | Andrew Roshell | \$110.00                                                             |                                                         |
| ∵ Cart<br>⊃ Payment History<br>■ Payer Code                                            |                     |                     |                                  |                | 🗲 Back 🛛                                                             | < Cancel                                                |
| Message Center (6)                                                                     |                     |                     |                                  |                |                                                                      |                                                         |
| 🗭 Logout                                                                               |                     |                     |                                  |                |                                                                      |                                                         |

#### Figure 66: Payment History – Transaction Details

#### 7.4 Payer Code

Payment Codes can be used by an organization when the organization decides to cover the costs for their personnel enrollments. Payment Codes are generated on an individual basis. The person who generates the code is the owner of the code for their organization.

*Step 1.* From the 'Training' menu, click on 'My Training > Payment > Payer Code' menu option.

| Andrew Roshell                                          |                                  |         |               |                |                  |                                       |                                      | 🖨 FAA Order | User Guide | ? Help ~        | 🕞 Logout |
|---------------------------------------------------------|----------------------------------|---------|---------------|----------------|------------------|---------------------------------------|--------------------------------------|-------------|------------|-----------------|----------|
| . Homo                                                  | My Designatio                    | n(s)    |               |                |                  |                                       |                                      |             |            |                 |          |
| Update Personal Profile                                 | Designation $\uparrow\downarrow$ | Desig   | nation Status | †↓             | Effective Date 1 | Expiration Date $\uparrow \downarrow$ | Termination Da                       | te↑↓        | View D     | Designee Action | (s)      |
| Change Designation                                      | No records found                 | ł       |               |                |                  |                                       |                                      |             |            |                 |          |
| + Create Application                                    | Action Require                   | d Items |               |                |                  |                                       |                                      |             |            |                 |          |
| ODA Information                                         | Designation $\uparrow\downarrow$ |         |               | Subject ↑↓     |                  | Action Status $\uparrow\downarrow$    | Due Da                               | te †↓       | ,          | Action(s)       |          |
| ✓ ☎ Training                                            | No records found                 | 1       |               |                |                  |                                       |                                      |             |            |                 |          |
| > 🖬 My Training                                         |                                  |         |               |                |                  | «< < > >> 5                           |                                      |             |            |                 |          |
| Q Find a Course                                         | Mr. Application                  |         |               |                |                  |                                       |                                      |             |            |                 |          |
| V 📰 Payment                                             | му аррисацог                     | IS      |               |                |                  |                                       |                                      |             |            |                 |          |
| 😳 Cart                                                  | ID †↓                            | Type ↑↓ | Applica       | tion Status ↑↓ |                  | Submission Date 1                     | Expiration Date $\uparrow\downarrow$ |             | Version(s) | Actio           | n(s)     |
| <ul> <li>Payment History</li> <li>Payer Code</li> </ul> | 80038                            | DMIR    | Submitt       | ed             |                  | 3/14/2025                             | 3/14/2026                            |             | Version(s) | œ               |          |
| Message Center (3)                                      | 80037                            | DAR-F   | Submitt       | ed             |                  | 3/14/2025                             | 3/14/2026                            |             | Version(s) | œ               |          |
| > ? Help                                                |                                  |         |               |                |                  |                                       |                                      |             |            |                 |          |

#### Figure 67: Payer Code Page Menu

The 'Generate a payment code' page displays.

Step 2. Click the 'Generate New Code' button.

Step 3. Click 'Yes' to the question, 'Do you want to generate a new code?'.

| Andrew Roshell                                                                            |                                                                                                    | 🖨 FAA Order                             | ₽ Help ∨         | 🕩 Logout |
|-------------------------------------------------------------------------------------------|----------------------------------------------------------------------------------------------------|-----------------------------------------|------------------|----------|
| 🛱 Home                                                                                    | 器 Generate a payment code                                                                                                    |                                         |                  |          |
| <ul> <li>Update Personal Profile</li> <li>Change Designation</li> <li>Location</li> </ul> | A payer code is generated when a user wants to pay for another user's training. This may typically occur when an organization wants to pay for their user's training. The generated associated to the user. This association helps the system to manage and track proper payment. If a user generates a code, the code can be given to the users the payer intends to p | ode is unique to tl<br>ay for training. | he user payer ar | nd is    |
| + Create Application                                                                      | CURRENT CODE:                                                                                                    |                                         | Generate N       | New Code |
| ■ ODA Information ✓ P Training                                                            |                                                                                                    |                                         |                  |          |
| > 🔳 My Training                                                                           |                                                                                                    |                                         |                  |          |
| <b>Q</b> Find a Course                                                                    |                                                                                                    |                                         |                  |          |
| V 🚍 Payment                                                                               |                                                                                                    |                                         |                  |          |
| <ul><li>D Payment History</li></ul>                                                       |                                                                                                    |                                         |                  |          |
| 🖩 Payer Code                                                                              |                                                                                                    |                                         |                  |          |
| Message Center (3)                                                                        |                                                                                                    |                                         |                  |          |
| > ? Help                                                                                  |                                                                                                    |                                         |                  |          |
| 🕒 Logout                                                                                  |                                                                                                    |                                         |                  |          |

Figure 68: Payer Code – Generate a Payment Code Page

A system generated code is created.

**Note:** This code is given to enrollees to be used when an assigned payer (the person who generated the code) is selected from the <u>'Cart – Pay For Others'</u> page.

|     | Andrew Roshell                         |                                                                                                    |                                                                                                    |                           | FAA Order      | ₽ Help Υ      | Logout   |
|-----|----------------------------------------|----------------------------------------------------------------------------------------------------|----------------------------------------------------------------------------------------------------|---------------------------|----------------|---------------|----------|
| 4   | Home                                   | ≌ Generate a payment code                                                                                                    |                                                                                                    |                           |                |               |          |
| 4   | Update Personal Profile                |                                                                                                    |                                                                                                    |                           |                |               |          |
|     | Change Designation<br>Location         | A payer code is generated when a user wants to pay for another user's trai<br>to the user. This association helps the system to manage and track proper | ation wants to pay for their user's training. The generated co-<br>can be given to the users the payer intends to pay for training | de is unique to the<br>g. | user payer and | is associated |          |
| 4   | <ul> <li>Create Application</li> </ul> | CURRENT CODE:                                                                                                    | ×                                                                                                    |                           |                | Generate N    | lew Code |
| 4   | ODA Information                        |                                                                                                    | Do you want to generate a new code?                                                                                                |                           |                |               |          |
| ~ 1 | Training                               |                                                                                                    |                                                                                                    |                           |                |               |          |
| >   | My Training                            |                                                                                                    | Yes No                                                                                                    |                           |                |               |          |
|     | <b>Q</b> Find a Course                 |                                                                                                    |                                                                                                    |                           |                |               |          |
| ~   | Payment                                |                                                                                                    |                                                                                                    |                           |                |               |          |
|     | 👾 Cart                                 |                                                                                                    |                                                                                                    |                           |                |               |          |
|     | D Payment History                      |                                                                                                    |                                                                                                    |                           |                |               |          |
|     | B Payer Code                           |                                                                                                    |                                                                                                    |                           |                |               |          |
| Ε   | ☑ Message Center (3)                   |                                                                                                    |                                                                                                    |                           |                |               |          |
| > 7 | P Help                                 |                                                                                                    |                                                                                                    |                           |                |               |          |
| 0   | Logout                                 |                                                                                                    |                                                                                                    |                           |                |               |          |

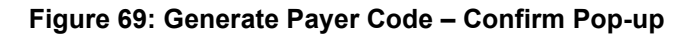

| -        | Andrew Roshell                                            | L <sub>2</sub>                                                                                                    | FAA Order                               | ? Help ∨         | 🕞 Logout |
|----------|-----------------------------------------------------------|----------------------------------------------------------------------------------------------------|-----------------------------------------|------------------|----------|
| 4        | Home                                                      | ₩ Generate a payment code                                                                                                    |                                         |                  |          |
| 4        | Update Personal Profile<br>Change Designation<br>Location | A payer code is generated when a user wants to pay for another user's training. This may typically occur when an organization wants to pay for their user's training. The generated c associated to the user. This association helps the system to manage and track proper payment. If a user generates a code, the code can be given to the users the payer intends to p | ode is unique to th<br>ay for training. | ne user payer an | d is     |
| +        | Create Application                                        | CURRENT CODE: LYUVMSGYV                                                                                                    |                                         | Del              | ete Code |
| <b>1</b> | Training                                                  |                                                                                                    |                                         |                  |          |
| >        | My Training                                               |                                                                                                    |                                         |                  |          |
| ~        | Payment                                                   |                                                                                                    |                                         |                  |          |
|          | Cart                                                      |                                                                                                    |                                         |                  |          |
|          | <ul> <li>Payment History</li> <li>Payer Code</li> </ul>   |                                                                                                    |                                         |                  |          |
| E        | Message Center (3)                                        |                                                                                                    |                                         |                  |          |
| > ?      | Help                                                      |                                                                                                    |                                         |                  |          |
| 0        | Logout                                                    |                                                                                                    |                                         |                  |          |

#### Figure 70: Payer Code Generated

**Note:** When a code is generated, the '*Generate New Code*' button displays '*Delete Code*'. Deleting the code will remove it from the page and disable future uses of the deleted code. There is no limit to how many times a code can be generated and deleted.

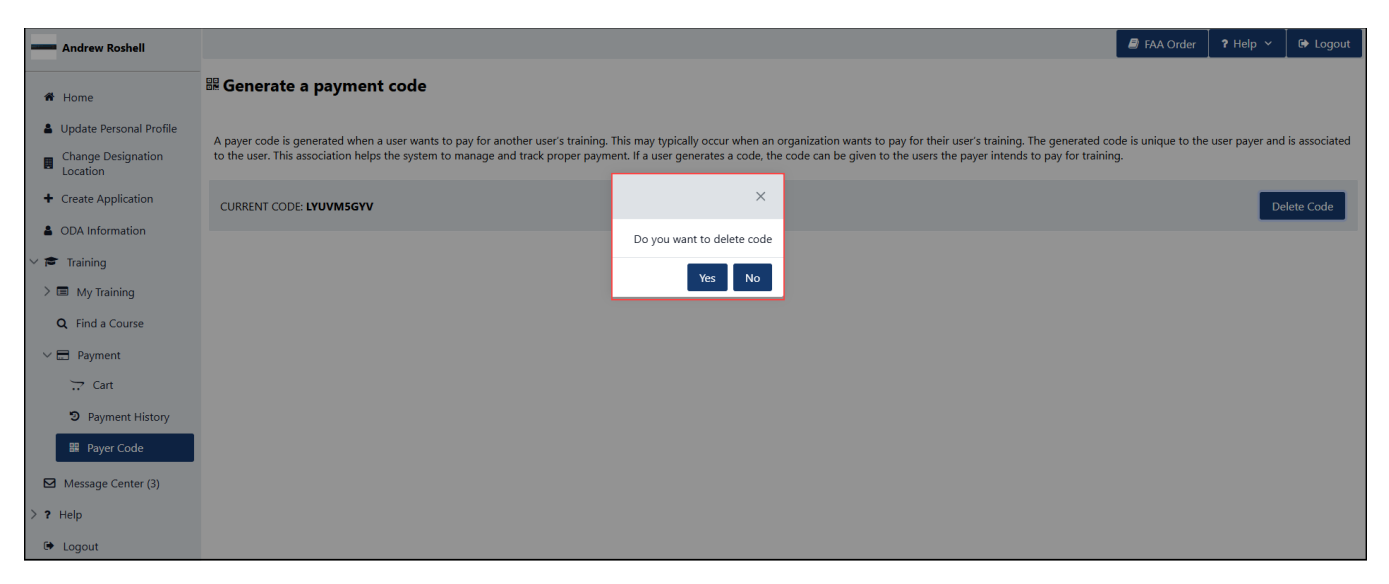

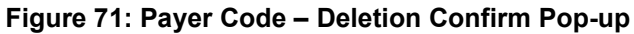

# Section 8. Surveys

Surveys are presented to external users if the completed offering was set-up to include a survey. A Message Center notification is sent to the external user as a reminder. Surveys are displayed on the 'Current Enrollments' page in their own section. If no surveys are associated to the offering, the 'Surveys' section displays, '*No current surveys found*'.

**Note:** Surveys expire 30 days from the date the offering was completed.

| Stei | o 1.  | Click on the | Training menu | options 'Mv | / Training > | Enrollments'. |
|------|-------|--------------|---------------|-------------|--------------|---------------|
|      | • • • | •            |               |             |              |               |

| Noah Ranallo     (Impersonated)                             |                                |                                                                                        |                  |             |  | Stop Impersonate | FAA Order | ? Help ∨ | 🕞 Logout |
|-------------------------------------------------------------|--------------------------------|----------------------------------------------------------------------------------------|------------------|-------------|--|------------------|-----------|----------|----------|
| f Home                                                      | I≡ Current Enrollments         |                                                                                        |                  |             |  |                  |           |          |          |
| Update Personal Profile     Change Designation     Location | Current Enrollments            |                                                                                        |                  |             |  |                  |           |          |          |
| + Create Application                                        | ТҮРЕ                           | COURSE NAME                                                                            | OFFERING ID/NAME | LMS COURSES |  | LOCATION         | DUE DATE  |          |          |
| <ul> <li>ODA Information</li> <li>Training</li> </ul>       | No current e                   | enrollments found                                                                      |                  |             |  |                  |           |          |          |
| ✓ ■ My Training ■ Enrollments ■ Required                    | Tentative/Fu<br>You are not en | III Classes<br>rolled in these Offerings. You will                                     |                  |             |  |                  |           |          |          |
| 🕲 History                                                   | TYPE                           | TYPE         COURSE NAME         OFFERING ID/NAME         STATUS         OFFERING DATE |                  |             |  |                  |           |          |          |
| Complimentary     No waitlist/notification found            |                                |                                                                                        |                  |             |  |                  |           |          |          |
| Q Find a Course                                             |                                |                                                                                        |                  |             |  |                  |           |          |          |
| > 🚍 Payment                                                 | Surveys                        |                                                                                        |                  |             |  |                  |           |          |          |
| Message Center (6)                                          | OFFERING II                    | D/NAME                                                                                 |                  |             |  |                  | DUE DAT   | E        |          |
| > ? Help<br>( Logout                                        | AFS-765828-<br>JR - Course (   | -2025-005<br>Creations Offering <u>1</u>                                               |                  |             |  |                  | 04/24/20  | 25       | Survey   |
|                                                             | 🔶 Back 🛛 🗶 Cancel              |                                                                                        |                  |             |  |                  |           | × Cancel |          |

#### Figure 72: Current Enrollments with Survey

*Step 2.* Click on the 'Survey' button.

The survey is generated with questions and optional comment sections.

| Noah Ranallo             |                                                                                                    | Stop Impersonate | 🛢 FAA Order | ? Help ~ | Image: Provide the second second |
|--------------------------|----------------------------------------------------------------------------------------------------|------------------|-------------|----------|----------------------------------------------------------------------------------------------------|
| # Home                   | I≣ Course Evaluation                                                                                                    |                  |             |          |                                                                                                    |
| Lindate Personal Profile |                                                                                                    |                  |             |          |                                                                                                    |
| Change Designation       | JR - Course Creations                                                                                                    |                  |             |          |                                                                                                    |
| + Create Application     | IN - COUSE Cleaning Criening (TH) - ACALET ACA                                                                                                    |                  |             |          |                                                                                                    |
| ODA Information          | 1 * Was the course pertinent to your designation work?                                                                                                    |                  |             |          |                                                                                                    |
| ∨ 🖻 Training             | Strongly Agree                                                                                                    |                  |             |          |                                                                                                    |
| ✓                        | Agree                                                                                                    |                  |             |          |                                                                                                    |
| Enrollments              | Disagree     Straph Disarree                                                                                                    |                  |             |          |                                                                                                    |
| Required                 | storage disaget     sector of the sector of the secto |                  |             |          |                                                                                                    |
| D History                |                                                                                                    |                  |             |          |                                                                                                    |
| Complimentary            | Very satisfied                                                                                                    |                  |             |          |                                                                                                    |
| O Find a Course          | Somewhat satisfied                                                                                                    |                  |             |          |                                                                                                    |
|                          | Not very satisfied     Not satisfied all                                                                                                    |                  |             |          |                                                                                                    |
| Marriage Cambra (5)      | 3 * Was the offering helpful to advance your designation knowledge?                                                                                                    |                  |             |          |                                                                                                    |
| Est Message Center (5)   |                                                                                                    |                  |             |          |                                                                                                    |
| > ? Help                 | Strongly Agree                                                                                                    |                  |             |          |                                                                                                    |
| Ge Logout                | Neither agree nor disagree                                                                                                    |                  |             |          |                                                                                                    |
|                          | Usagree                                                                                                    |                  |             |          |                                                                                                    |
|                          | 4 · Was the building comfortable?                                                                                                    |                  |             |          |                                                                                                    |
|                          | O Very satisfied                                                                                                    |                  |             |          |                                                                                                    |
|                          | Satisfied                                                                                                    |                  |             |          |                                                                                                    |
|                          | Somewhat statistice                                                                                                    |                  |             |          |                                                                                                    |
|                          | Not satisfied at all                                                                                                    |                  |             |          |                                                                                                    |
|                          | 5 * What beverages should be available?                                                                                                    |                  |             |          |                                                                                                    |
|                          | Coffee                                                                                                    |                  |             |          |                                                                                                    |
|                          | Water                                                                                                    |                  |             |          |                                                                                                    |
|                          |                                                                                                    |                  |             |          |                                                                                                    |
|                          | Energy Drinks                                                                                                    |                  |             |          |                                                                                                    |

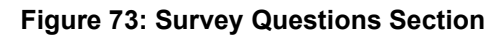

| FEEDBACK<br>You survey answers remain anonymous unless you indicate you want to be contacted. |                            |
|-----------------------------------------------------------------------------------------------|----------------------------|
| Compliment                                                                                    | -                          |
|                                                                                               |                            |
| (Max length: 4000 / 4000 heft)                                                                | Contact me about this      |
| Citique                                                                                       | -                          |
|                                                                                               |                            |
| (Mar langet: 4000 / 4000 laft)                                                                | Contact me about this      |
| Suggestions                                                                                   | -                          |
|                                                                                               |                            |
| (Max Hergth: 4000 / 4000 HH)                                                                  | Contact me about this      |
| <b>€</b> Rac                                                                                  | k 🗶 Cancel 🖺 Submit Survey |

# Figure 74: Survey Optional Comment Sections

Optional comments can be submitted. There are three types of comments:

- Compliment
- Critique
- Suggestions

If the user wants to be notified with a response, they can check the 'Contact me about this' box.

*Step 3.* Click on the *'Submit Survey'* button. The survey is completed and removed from the 'Current Enrollments' page.